MAKE THE WORLD SEE

# **Milestone Systems**

XProtect® Mobile Server 2020 R3

システム管理者マニュアル

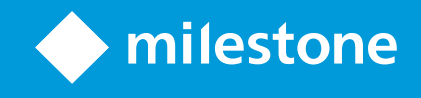

# 目次

| 著作権、商標、および免責条項             | . 5  |
|----------------------------|------|
| 概要                         | . 6  |
| XProtect Mobile (説明付き)     | . 6  |
| XProtect Mobileサーバー(説明付き)  | . 6  |
| 製品比較チャート                   | . 7  |
| 要件 <i>と</i> 注意事項           | .10  |
| XProtect Mobileを使用 するための要件 | .10  |
| XProtect Mobileシステム要件      | .10  |
| 通知設定の要件                    | . 10 |
| スマートコネクト設定の要件              | .11  |
| ューザーの <b>2</b> 段階認証設定の要件   | . 11 |
| ビデオプッシュ設定の要件               | .11  |
| ダイレクトストリーミングの要件            | .11  |
| インストール                     | .12  |
| XProtect Mobileサーバーをインストール | . 12 |
| 設定                         | .14  |
| Mobileサーバーの設定              | . 14 |
| 一般 ダブ                      | .14  |
| 接続 タブ                      | .16  |
| [サーバーのステータス]ダブ             | 18   |
| パフォーマンスタブ                  | 19   |
| 調查                         | .22  |
| ビデオプッシュダブ                  | .23  |
| 通知 タブ                      | . 23 |
| 要素認証 タブ                    | 24   |
| ダイレクトストリー ミング(説明付き)        | 27   |
| アダプティブストリーミング(説明付き)        | .27  |

| 安全な通信(説明付き)                                             |    |
|---------------------------------------------------------|----|
| サーバーの暗号化を管理(説明付き)                                       |    |
| マネジメントサーバーからレコーディングサーバーへの通信を暗号化(説明付き)                   |    |
| マネジメントサーバーとData Collector Server間の暗号化(説明付き)             |    |
| レコーディングサーバーからデータを取得しているクライアントとサーバーを暗号化(説明付き)            |    |
| レコーディングサーバーデータ暗号化(説明付き)                                 | 35 |
| クライアントに対するモバイルサーバー暗号化の条件                                |    |
| 暗号化を有効にする                                               | 36 |
| 管理サーバーとの間で暗号化を有効にする                                     | 36 |
| レコーディングサーバーまたはリモートサーバーのサーバー暗号化を有効にする                    |    |
| クライアントとサーバーに対して暗号化を有効にする                                |    |
| モバイル サーバーで暗号化を有効にする                                     | 41 |
| Milestone Federated Architecture およびマスター/スレーブサーバー(説明付き) | 43 |
| スマートコネクト(説明付き)                                          | 44 |
| Smart Connectの設定                                        |    |
| ルーターでのUniversal Plug and Playの検出可能性を有効化                 |    |
| 複雑なネットワークでの接続を有効にする                                     | 45 |
| 接続設定の構成                                                 | 45 |
| 電子 メール メッセージをユーザーに送信する                                  | 45 |
| 通知の送信(説明付き)                                             | 46 |
| XProtect Mobileサーバーでプッシュ通知を設定                           |    |
| 特定のモバイルデバイスまたはすべてのモバイルデバイスへのプッシュ通知の送信を有効化する             |    |
| 特定の、またはすべてのモバイルデバイスへのプッシュ通知の送信を停止する                     |    |
| 調査の設定                                                   | 48 |
| ビデオプッシュを使用したビデオのストリーミング(説明付き)                           | 49 |
| ビデオを流すための「ビデオ・プッシュ」の設定                                  | 49 |
| ビデオプッシュ・チャネルをストリーミングビデオに追加                              | 49 |
| ビデオプッシュチャネルの編集                                          | 50 |
| ビデオブッシュチャネルの追加                                          |    |

| パスワードの変更                                                         |    |
|------------------------------------------------------------------|----|
| ビデオプッシュドライバーをハードウェアデバイスとしてに追加するレコーディングサーバー                       | 51 |
| ビデオプッシュドライバーデバイスをビデオプッシュのためのチャネルに追加します。                          | 52 |
| 既存のビデオプッシュチャネルに対し音声を有効化する                                        | 52 |
| 電子メールを使用して2段階認証の設定を行います。                                         | 53 |
| SMTPサーバーに関する情報を入力します。                                            | 53 |
| ユーザーに送 られて くる認証 コードを指定します。                                       |    |
| ユーザーとActive Directoryグループにログイン方法を割り当てます。                         |    |
| アクション(説明付き)                                                      | 55 |
| XProtect Mobile クライアントおよびXProtect Web Clientで使用する出力の名前を決める(説明付き) | 55 |
| メンテナンス                                                           | 56 |
| Mobile Server Manager (説明付き)                                     |    |
| XProtect Web Clientへのアクセス                                        | 56 |
| モバイルサーバーサービスの起動、停止、再起動                                           | 57 |
| マネジメントサーバーのアドレスの入力/編集                                            | 57 |
| ポート番号の表示/編集                                                      | 57 |
| モバイルサーバー上で暗号化を有効化する                                              |    |
| ロゴへのアクセスおよび調査(説明付き)                                              | 59 |
| 調査フォルダーを変更                                                       | 60 |
| ステータスの表示(説明付き)                                                   |    |
|                                                                  |    |
| トラブルシューティング                                                      | 62 |

# 著作権、商標、および免責条項

#### Copyright © 2020 Milestone Systems A/S

商標

XProtectはMilestone Systems A/Sの登録商標です。

MicrosoftおよびWindowsは、Microsoft Corporationの登録商標です。App StoreはApple Inc.のサービスマークです。 AndroidはGoogle Inc.の商標です。

本文書に記載されているその他の商標はすべて、該当する各所有者の商標です。

免責条項

このマニュアルは一般的な情報を提供するためのものであり、その作成には細心の注意が払われています。

この情報を使用することにより発生する危険の責任はすべてその使用者にあるものとします。また、ここに記載されている内容 はいずれも、いかなる事項も保証するものではありません。

Milestone Systems A/Sは、事前の通知なしに変更を加える権利を有するものとします。

本書の例で使用されている人物および組織の名前はすべて架空のものです。実在する組織や人物に対する類似性は、そ れが現存しているかどうかにかかわらず、まったく偶然であり、意図的なものではありません。

この製品では、特定の契約条件が適用される可能性があるサードパーティ製ソフトウェアを使用することがあります。その場合、詳細はお使いのMilestoneシステムインストールフォルダーにあるファイル3rd\_party\_software\_terms\_and\_conditions.txtを参照してください。

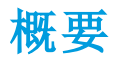

# XProtect Mobile (説明付き)

XProtect Mobileは5つのコンポーネントから成り立っています。

• XProtect Mobile クライアント

XProtect Mobile クライアントはAndroid または Apple デバイスでインストールするモバイル サーヴェイランスアプリを使用できます。XProtect Mobile 任意の数のクライアントのインストールを使用できます。

詳細 については、Milestone Systems Webサイト(https://www.milestonesys.com/support/help-yourself/manualsand-guides/)からXProtect Mobile クライアントユーザーガイドをダウンロードしてください。

XProtect Web Client

XProtect Web Clientでは、お使いのWebブラウザでライブビデオを閲覧でき、録画もダウンロードできます。XProtect Web Clientは、XProtect Mobileサーバーのインストール時に一緒に自動的にダウンロードされます。

詳細については、XProtect Web Client Web サイト(https://www.milestonesys.com/support/help-yourself/manuals-and-guides/)からMilestone Systems ユーザーガイドをダウンロードしてください。

- XProtect Mobileサーバー
- XProtect Mobileプラグイン
- Mobile Server Manager

**XProtectMobile**サーバー**XProtectMobile**とプラグイン、およびに**MobileServerManager**ついては、このマニュアルで説明します。

# XProtect Mobileサーバー(説明付き)

**XProtect Mobile** サーバーは、**XProtect Mobile** クライアントまたは**XProtect Web Client**からのシステムへのログインを処理する 役割があります。

XProtect Mobile サーバーは、レコーディングサーバーから送られたビデオストリームをXProtect Mobile クライアントまたは XProtect Web Clientに配信する役割を担います。これにょり、レコーディングサーバーのインターネットへの接続を伴わない、 安全なセットアップが可能です。XProtect Mobile サーバーがレコーディングサーバーからビデオストリームを受信すると、コー デックとフォーマットの複雑な変換を処理し、モバイルデバイス上でビデオストリーミングできます。

XProtect Mobileサーバーは、レコーディングサーバーへのアクセスに使用したい、すべてのサーバーにインストールする必要が あります。XProtect Mobileサーバーをインストールする際には、管理者権限を持つアカウントを使用してログインします。それ 以外の場合だと、インストールが正常に完了しません(「ページ12のXProtect Mobileサーバーをインストールをインストールする」を参照)。

XProtect Mobile サーバーは、ライブモードでのダイレクトストリーミングとアダプティブストリーミングに対応しています(XProtect ExpertおよびXProtect Corporateのみ)。

# 製品比較チャート

**XProtect VMS**には以下の製品が含まれます:

- XProtect Corporate
- XProtect Expert
- XProtect Professional+
- XProtect Express+
- XProtect Essential+

完全な機能 リストは、Milestone Webサイト(https://www.milestonesys.com/solutions/platform/product-index/)の製品概 要ページでご確認 ください。

下記は各製品の主な違いのリストです。

| 名前                                   | XProtect<br>Essential+ | XProtect<br>Express+ | XProtect<br>Professional+ | XProtect<br>Expert         | XProtect<br>Corporate      |
|--------------------------------------|------------------------|----------------------|---------------------------|----------------------------|----------------------------|
| SLC( ソフトウェアライセンス コー<br>ド) 別の施設       | 1                      | 1                    | [複数サイト]                   | [複数サイト]                    | [複数サイト]                    |
| SLC あたりのレコーディングサー<br>バー              | 1                      | 1                    | 無制限                       | 無制限                        | 無制限                        |
| レコーディングサーバーあたりの<br>ハードウェアデバイス        | 8                      | 48                   | 無制限                       | 無制限                        | 無制限                        |
| Milestone Interconnect™              | -                      | リモートサ<br>イト          | リモートサイト                   | リモートサイト                    | 中央/リモートサ<br>イト             |
| Milestone Federated<br>Architecture™ | -                      | -                    | -                         | リモートサイト                    | 中央/リモートサ<br>イト             |
| フェールオーバー レコーディング<br>サーバー             | -                      | -                    | -                         | コールドスタンバ<br>イとホットスタン<br>バイ | コールドスタンバ<br>イとホットスタン<br>バイ |
| リモート接続サービス                           | -                      | -                    | -                         | -                          | ✓                          |

| 名前                                                          | XProtect<br>Essential+    | XProtect<br>Express+      | XProtect<br>Professional+  | XProtect<br>Expert            | XProtect<br>Corporate         |
|-------------------------------------------------------------|---------------------------|---------------------------|----------------------------|-------------------------------|-------------------------------|
| エッジストレージサポート                                                | -                         | -                         | 1                          | 1                             | 1                             |
| マルチステージビデオストレージ                                             | ライブデー<br>タベース +<br>1アーカイブ | ライブデー<br>タベース +<br>1アーカイブ | ライブデータ<br>ベー ス +<br>1アーカイブ | ライブデータベー<br>ス + 無制限の<br>アーカイブ | ライブデータベー<br>ス + 無制限の<br>アーカイブ |
| SNMPトラップ(通知)                                                | -                         | -                         | -                          | 1                             | 1                             |
| 時間制限のあるユーザーアクセス<br>権                                        | -                         | _                         | _                          | -                             | 1                             |
| フレームレートの低減(調整)                                              | -                         | -                         | -                          | 1                             | 1                             |
| ビデオデータ暗号化(レコーディン<br>グサーバー)                                  | -                         | -                         | -                          | ✓                             | ✓                             |
| データベース署名(レコーディングサーバー)                                       | -                         | -                         | -                          | ✓                             | ✓                             |
| <b>PTZ</b> 優先レベル                                            | 1                         | 1                         | 3                          | 32000                         | 32000                         |
| 拡張 PTZ (PTZ セッションと<br>XProtect Smart Clientからのパト<br>ロールを予約) | -                         | _                         | -                          | 1                             | 1                             |
| エビデンスロック                                                    | -                         | -                         | -                          | -                             | 1                             |
| ブックマーク機能                                                    | -                         | -                         | 手動のみ                       | 手動 およびルー<br>ルベース              | 手動 およびルー<br>ルベース              |
| ライブマルチストリーミングまたはマ<br>ルチキャスティング / アダプティブス<br>トリーミング          | -                         | -                         | -                          | 1                             | 1                             |
| ダイレクトストリーミング                                                | -                         | -                         | -                          | ✓                             | ✓                             |
| セキュリティ全般                                                    | クライアント<br>のユーザー           | クライアント<br>のユーザー           | クライアントの<br>ユーザー権限          | クライアントの<br>ユーザー権限             | クライアントの<br>ユーザー権限/            |

| 名前                                            | XProtect<br>Essential+ | XProtect<br>Express+ | XProtect<br>Professional+ | XProtect<br>Expert | XProtect<br>Corporate |
|-----------------------------------------------|------------------------|----------------------|---------------------------|--------------------|-----------------------|
|                                               | 権限                     | 権限                   |                           |                    | 管 理 者 の ユー<br>ザー権限    |
| <b>XProtect Management Client</b> の<br>プロファイル | -                      | -                    | -                         | -                  | ✓                     |
| XProtect Smart Clientのプロファ<br>イル              | -                      | -                    | 3                         | 3                  | 無制限                   |
| XProtect Smart Wall                           | -                      | -                    | -                         | オプション              | 1                     |
| システムモニター                                      | -                      | -                    | -                         | 1                  | 1                     |
| スマートマップ                                       | -                      | -                    | -                         | 1                  | 1                     |
| 2要素認証                                         | -                      | -                    | -                         | -                  | 1                     |
| DLNAサポート                                      | -                      | 1                    | 1                         | 1                  | 1                     |
| プライバシーマスク                                     | -                      | 1                    | 1                         | 1                  | 1                     |
| デバイスのパスワード管理                                  |                        |                      | 1                         | 1                  | 1                     |

# 要件と注意事項

# **XProtect Mobile**を使用するための要件

XProtect Mobileの使用を開始する前に、次の項目が準備されていることを確認する必要があります。

- 1つ以上のユーザーでインストールおよび構成された実行中のVMS。
- XProtect Smart Clientで設定されたカメラとビュー。
- XProtect Mobile クライアント アプリケーションがダウンロードできるGoogle PlayまたはApp Store ヘアクセスできる AndroidまたはiOSのモバイル デバイス
- 実行するWebブラウザXProtect Web Client

要件に関する詳細は、ページ10のXProtect Mobileシステム要件をご覧ください。

# **XProtect Mobile**システム要件

各種 システム コンポーネントの最低 システム要件 については、Milestone Web サイト (https://www.milestonesys.com/systemrequirements/)をご覧ください。

- XProtect Mobile クライアントのための要件を検索するには、XProtect Mobile製品 アイコンを選択してください
- XProtect Web Clientのための要件を確認するには、製品アイコンXProtect Web Clientを選択してください
- XProtect Mobile サーバーのための要件を検索するには、インストールしたXProtect 製品のアイコンを選択してください
- XProtect Mobileプラグインの要件:
  - 実行中のManagement Client
  - Milestoneプラグインがインストールされ、VMSと統合します。

# 通知設定の要件

- 1つ以上のアラームを1つ以上のイベントとルールに関連付ける必要があります。これはシステム通知では必要ありません。
- Milestone Systems との契約が最新であることMilestone Care™を確認します。
- インターネット接続があることを確認します

詳細については以下を参照してください:

ページ47のXProtect Mobileサーバーでプッシュ通知を設定でプッシュ通知を設定する

ページ23の通知タブ

# スマートコネクト設定の要件

- XProtect Mobileサーバーは、パブリックIPアドレスを使用する必要があります。アドレスは静的または動的なものが可能ですが、一般的に静的IPアドレスを使用することをお勧めします。
- スマートコネクトの有効なライセンスが必要です

# ューザーの2段階認証設定の要件

- SMTPサーバーが設置されていること。
- ユーザーおよびグループがサイトナビゲーションペインの役割ノードXProtectのManagement Clientでシステムに追加 されていること。関連する役割で、ユーザーおよびグループタブを選択します。
- システムを以前のバージョンのXProtectからアップグレードした場合、モバイルサーバーを再起動して2要素認証機能 を有効にしなければなりません。

詳細については以下を参照してください:

ページ53の電子メールを使用して2段階認証の設定を行います。

```
ページ24の要素認証タブ
```

# ビデオプッシュ設定の要件

- 各チャネルは一つのハードウエアディバイスライセンスを必要とします
- ビデオプッシュで音声を有効にするには:
  - 1. Milestone XProtect Device Packのバージョン 10.3a以降をダウンロードしてインストールします。
  - 2. XProtect Mobile Server Installer.exeのバージョン13.2a以降をダウンロードしてインストールします。
  - 3. レコーディングサーバーサービスを再起動します。

# ダイレクトストリーミングの要件

XProtect Mobileは ライブモードでの直接 ストリーミングに対応しています(XProtect ExpertおよびXProtect Corporateのみ)。

直接ストリーミングのカメラ構成要件

**XProtect Web Client**および**XProtect Mobile** クライアントでダイレクトストリーミングを使用するには、以下のカメラ構成が必要となります。

- カメラがH.264 コーデック(すべてのクライアント用)またはH.265 コーデック(XProtectMobile クライアント専用)に対応している
- [GOPサイズ]の値には1秒を、そして [FPS]には10 FPSを上回る値を設定することが推奨されます。

# インストール

# XProtect Mobileサーバーをインストール

XProtect Mobileサーバーをインストールすると、XProtect MobileクライアントとXProtect Web Clientを、自分のシステムで使用できるようになります。マネジメントサーバーを実行するコンピュータのシステムリソースの使用量を全体的に減らすには、個別のコンピュータ上にXProtect Mobileサーバーをインストールします。

マネジメントサーバーには、ビルトインの公開インストールWebページがあります。このWebページでは、システム管理者および エンドユーザーが、マネジメントサーバーまたは他のすべてのシステムのコンピュータから必要なXProtectシステムンポーネントを ダウンロードしてインストールできます。

「ひとつのコンピュータ」オプションをインストールすると、XProtect Mobileサーバーは自動でインストールされます。

XProtect Mobile サーバーをインストールするには:

- 1. ブラウザに次の URL を入力します。http:// [マネジメントサーバーアドレス]/installation/admin [マネジメントサーバー アドレス]は、マネジメントサーバーのIPアドレスまたはホスト名です。
- 2. サーバー・インストーラーのすべての言語 XProtect Mobileをクリックします。
- 3. ダウンロードしたファイルを実行します。すべての警告で[はい]をクリックします。解凍が開始します。
- 4. インストーラの言語を選択してください。その後、[続行]をクリックします。
- 5. 使用許諾契約を読み、同意します。その後、[続行]をクリックします。
- 6. インストールの種類を選択:
  - XProtect Mobileサーバーとプラグインをインストールするには、[標準]をクリックします。
  - サーバーのみ、またはプラグインのみをインストールするには、カスタムをクリックします。例えば、Management Clientを使ってXProtect Mobileサーバーをマネジメントしたいが、そのコンピュータ上でXProtect Mobileサー バーが不要な場合、プラグインのみをインストールすると便利です。

Management ClientでXProtect Mobile サーバーを管理 するには、Management Clientを実行しているコンピュータ上でXProtect Mobileプラグインが必要です。

7. カスタムインストールのみ:インストールしたいコンポーネントを選択します。その後、[続行]をクリックします。

8. モバイルサーバーのサービスアカウントを選択します。その後、[続行]をクリックします。

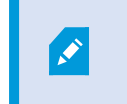

後の段階でサービスアカウント資格情報を変更または編集する場合、モバイルサーバーの 再インストールが必要となります。

- 9. [サーバーURL]フィールドに、プライマリマネジメントサーバーのアドレスを入力します。
- 10. カスタムインストールのみ:モバイルサーバーと通信する接続ポートを指定します。その後、[続行]をクリックします。

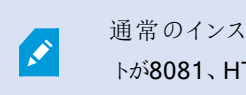

通常のインストールでは、通信ポートにはデフォルトのポート番号が与えられます(HTTPポートが8081、HTTPSポートが8082)。

11. モバイルサーバーの暗号化を指定します。その後、[続行]をクリックします。

暗号化を選択ページでは、通信フローを安全に保護できます。

- モバイル サーバーとレコーディング サーバー、データコレクター、管理サーバー間。内部通信フローの暗号化 を有効にするには、サーバー証明書セクションで証明書を選択します
- モバイル サーバーとクライアント間。モバイル サーバーからデータストリームを取得するモバイル サーバーとクラ イアント間の暗号化を有効にする場合は、ストリーミングメディア証明書セクションで証明書を選択します

暗号化を有効にしないと、クライアントでいくつかの機能が利用できなくなります。詳しくは、 ページ36のクライアントに対するモバイルサーバー暗号化の条件をご参照ください。

システムでの安全な通信確立の詳細については、ページ35のレコーディングサーバーデータ暗号化(説明付き)またはMilestone証明書ガイドを参照してください。

インストールの完了後、オペレーティングシステムのタスクバーにあるMobile Server Managerトレイアイコンを使って 暗号化を有効にすることもできます(ページ41のモバイルサーバーで暗号化を有効にするを参照)。

- 12. ファイルの場所と製品の言語を選択し、[インストール]をクリックします。
- 13. インストールが完了すると、インストールされたコンポーネントのリストが表示されます。その後、[閉じる]をクリックします。
- これでXProtect Mobileを構成する準備が整います(「ページ14のMobileサーバーの設定」を参照)。

# 設定

# Mobileサーバーの設定

Management Client内のXProtect Mobileサーバー設定のリストを構成および編集は、モバイルサーバーの下部ツールバーのプロパティセクションにあるタブから行えます。ここからは、次のことができます:

- ・ サーバーの一般構成の有効化または無効化(ページ14の一般タブを参照)
- サーバー接続設定を行って、スマートコネクト機能を設定する(「ページ16の接続タブを参照)
- サーバー現在のステータスとアクティブなユーザーの表示(ページ18の[サーバーのステータス]タブを参照)
- パフォーマンスパラメーターを設定することで、ダイレクトストリーミングまたはアダプティブストリーミングを有効にしたり、トランスコード化ビデオストリーミングの制限を設定したりできます(「ページ19のパフォーマンスタブを参照)
- ・調査設定の構成(ページ22の調査を参照)
- ・ビデオプッシュ設定の構成 (ページ23のビデオプッシュタブを参照)
- ・ システムとプッシュ通知の設定、およびオン、オフの切り替え(ページ23の通知タブタブを参照)。
- ユーザー向けの追加ログインステップの有効化および設定(ページ24の要素認証タブを参照)。

#### 一般タブ

次の表では、このタブの設定について説明します。

一般

| 名前       | 説明                                                                                                    |
|----------|----------------------------------------------------------------------------------------------------|
| サーバー名    | XProtect Mobileサーバーの名前を入力します。                                                                                 |
| 説明       | オプションで、XProtect Mobileサーバーの説明を入力します。                                                                          |
| モバイルサーバー | 現在選択中のXProtect Mobileサーバーの名前を確認します。                                                                           |
| ログイン方法   | <ul> <li>ユーザーがサーバーにログインするときに使用する認証方法を選択します。次から選択できます。</li> <li>自動</li> <li>Windows認証</li> <li>基本認証</li> </ul> |

#### 機能

#### XProtect Mobileの機能をどのように管理するかについて下表に記します。

| 名前                                                        | 説明                                                                                                    |
|-----------------------------------------------------------|----------------------------------------------------------------------------------------------------|
| <b>XProtect Web Client</b> を有効化                           | XProtect Web Clientへのアクセスを有効にします。この機能はデフォルトでは有効になっています。                                                                                                    |
| [すべてのカメラ]ビューを有効にする                                        | 【すべてのカメラ】ビューを含めます。このビューには、レコーディングサーバーでユー<br>ザーが閲覧できるカメラがすべて表示されます。この機能はデフォルトでは有効に<br>なっています。                                                                       |
| アクションを有効(出力およびイベン<br>ト)                                   | XProtect Mobile クライアントおよびXProtect Web Clientでアクションへのアクセス<br>を有効にします。この機能はデフォルトでは有効になっています。<br>この機能を無効にすると、クライアントユーザーは出力とイベントを(たとえこれらが<br>適切に構成されていても)表示することはできません。 |
| インカム音声を使用可能にする                                            | XProtect Web ClientとXProtect Mobile クライアントのクライアントにおいて、インカム音声機能を可能にする。この機能はデフォルトでは有効になっています。                                                                        |
| プッシュ・トゥ・トークを使用可能に<br>する                                   | XProtect Web ClientとXProtect Mobile クライアントのクライアントにおいて、プッシュ・トゥ・トーク (PTT) 機能を可能にする。この昨日はデフォルトで使用可能です。                                                                |
| <b>XProtect Mobile</b> サーバーへの組<br>み込みシステム管理者役割アクセ<br>スを拒否 | 組み込まれたシステム管理者役割に割り当てられたユーザーがXProtect Mobile<br>クライアントあるいはXProtect Web Clientのビデオにアクセスすることの除外を有効<br>にします。                                                           |

#### ログ設定

ログ設定情報を見ることができます。

| 名前        | 説明                           |
|-----------|------------------------------|
| ログファイルの場所 | システムがログファイルを保存する場所を指定します。    |
| ログの保持期間   | ログを保持する日数を確認します。デフォルトは30日です。 |

設定のバックアップ

システムに複数のXProtect Mobileサーバーがある場合、バックアップ機能を使って既存の設定をエクスポートし、その他の XProtect Mobileサーバーにそれらをインポートします。

| 名前     | 説明                                                        |
|--------|-----------------------------------------------------------|
| インポート  | 新規XProtect Mobileサーバー構成でXMLファイルをインポートします。                 |
| エクスポート | XProtect Mobileサーバー構成をエクスポートします。システムは、構成をXMLファイルに保存しています。 |

#### 接続タブ

接続タブの設定は次のタスクで使用できます。

- ページ45の接続設定の構成
- ページ45の電子メールメッセージをユーザーに送信する
- ページ45の複雑なネットワークでの接続を有効にする
- ページ44のルーターでのUniversal Plug and Playの検出可能性を有効化

詳細については、「ページ44のスマートコネクト(説明付き)」を参照してください。

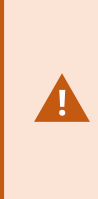

インストール中、Server Configuratorを開いた際にXProtect Mobile クライアントとXProtect Web ClientユーザーがXProtect Mobile サーバーに接続する方法を設定できます。インストール後に Mobile Server Manager トレイ アイコンを右 クリックすることも可能です。接続タイプはHTTPSまたは HTTPのいずれかになります。詳細については、ページ58のモバイルサーバー上で暗号化を有効化す るを参照してください。

一般

| 名前                             | 説明                                                                                                    |
|--------------------------------|----------------------------------------------------------------------------------------------------|
| クライアントタイムア<br>ウト <b>(HTTP)</b> | XProtect Mobile クライアントおよびXProtect Web Clientが、自らが実行中であることをXProtect<br>Mobileサーバーに表示すべき時間枠を設定します。デフォルト値は30秒です。<br>Milestoneでは、この時間枠を長くしないことを推奨しています。 |
| <b>UPnP</b> 検出を有効に<br>する       | これによってXProtect Mobile サーバーがUPnPプロトコルを用いてネットワーク上で発見可能になります。                                                                                          |

| 名前                              | 説明                                                                                                    |
|---------------------------------|----------------------------------------------------------------------------------------------------|
|                                 | XProtect Mobile クライアントは、UPnPに基づいてXProtect Mobile サーバーを見つけるためのス<br>キャン機能を有しています。                                         |
| 自 動 ポートマッピン<br>グを有効にする          | XProtect Mobileサーバーがファイアウォールの後方にインストールされている場合、クライアントが引き続きインターネットからサーバーにアクセスできるよう、ルーターにポートマッピングが必要となります。                 |
|                                 | 自動ポートマッピングを有効にするオプションは、XProtect Mobileサーバーが、ルーターがそのため<br>に構成された場合は、サーバー自体でこのポートマッピングすることを可能にします。                        |
| <b>Smart Connect</b> を<br>有効にする | Smart Connectは検証を行うためにモバイル機器やタブレットにログインせずに、XProtect Mobile<br>サーバーが正しく設定されたことを確認できるようにします。また、クライアントのユーザーの接続プロセスを簡易化します。 |

#### インターネットアクセス

| 名前                                     | 説明                                                                                                    |
|----------------------------------------|----------------------------------------------------------------------------------------------------|
| カスタムインターネット<br>アクセスの構成                 | UPnPポートマッピングを使用して、接続を特定の接続に向ける場合は、「カスタムインターネット<br>アクセスの設定]チェックボックスを選択します。<br>IPアドレスまたはホスト名、そして接続に使われるポートを提供します。たとえば、ルーターが<br>UPnPをサポートしない場合、またはルーターのチェーンがある場合は、これを実行できます。 |
| デフォルトのアドレスを<br>オフに設定                   | カスタムIPアドレスあるいはホスト名のみとモバイルサーバーのデフォルトIPアドレスの接続をオフに<br>設定します。                                                                                                    |
| 選択すると <b>IP</b> アドレス<br>を自動的に取得しま<br>す | IPアドレスが頻繁に変更される場合は、IPアドレスを動的に取得するチェックボックスを選択します。                                                                                                    |
| HTTPポート                                | HTTP接続のポート番号を入力します。デフォルトの番号は8081です。                                                                                                    |
| HTTPSポート                               | HTTPS接続のポート番号を入力します。デフォルトの番号は8082です。                                                                                                    |
| サーバーアドレス                               | モバイルサーバーと接続されているすべてのIPアドレスをリストアップします。                                                                                                    |

#### Smart Connect通知

| 名前                 | 説明                                                    |
|--------------------|-------------------------------------------------------|
| 招待を電子メールで送信<br>する: | Smart Connect通知の受信者の電子 メールアドレスを入力します。                 |
| 電子メール言語            | 電子 メールで使用する言語を指定します。                                  |
| Smart Connect トークン | モバイルデバイスのユーザーがXProtect Mobileサーバーに接続するために使用できる固有の識別子。 |
| Smart Connectへのリンク | モバイルデバイスのユーザーがXProtect Mobileサーバーに接続するために使用できるリンク。    |

#### [サーバーのステータス]タブ

XProtect Mobileサーバーにおけるステイタスの詳細を見る。詳細は読み取り専用です:

| 名前           | 説明                                                                        |
|--------------|---------------------------------------------------------------------------|
| サーバー有効化<br>日 | XProtect Mobileサーバーが前回起動したときの日付と時刻が示されます。                                 |
| CPU使用率       | サーバーでの現在のCPU使用状況を示します。                                                    |
| 外部带域幅        | 現在のXProtect Mobile クライアントあるいはXProtect Web Clientとモバイルサーバーの間の帯域幅<br>を示します。 |

#### アクティブなユーザー

**XProtect Mobile** サーバーと現在接続されている**XProtect Mobile** クライアント、あるいは**XProtect Web Client** サーバーのス テータスの詳細を見ます。

| 名前    | 説明                                                                                       |
|-------|------------------------------------------------------------------------------------------|
| ユーザー名 | モバイルサーバーと接続されているXProtect Mobile クライアント、あるいはXProtect Web Clientユー<br>ザーのそれぞれのユーザー名を表示します。 |

| 名前                           | 説明                                                                                                    |
|------------------------------|----------------------------------------------------------------------------------------------------|
| ステータス                        | XProtect Mobile サーバーと、対象となるXProtect Mobile クライアント、あるいはXProtect Web Clientユーザーの間の現在の関係を表示します。考えられる状態:                               |
|                              | <ul> <li>接続済み クライアントとサーバーがキーと暗号化資格情報を交換する時の最初のステイタス</li> </ul>                                                                     |
|                              | <ul> <li>ログイン XProtect Mobile クライアント、あるいは XProtect Web Clientユーザーは XProtectシ<br/>ステムにログインしています。</li> </ul>                         |
| ビデオ帯域幅使<br>用状況 <b>(kB/秒)</b> | 各 XProtect Mobile クライアントまたは XProtect Web Clientユーザーに対して現在開かれている、ビデ<br>オストリームの帯域幅の合計が示されます。                                         |
| 音声帯域幅使<br>用状況(kB/秒)          | 各 XProtect Web Clientユーザーに対して現在開かれている、音声ストリームの帯域幅の合計が示されます。                                                                        |
| トランスコードさ<br>れ たビデ オスト<br>リーム | 各XProtect Mobile クライアントまたはXProtect Web Clientユーザーに対して現在開かれている、トラ<br>ンスコード化ビデオストリームの総数が示されます。                                       |
| ダイレクトビデオ<br>ストリーム            | 各 XProtect Mobile クライアントまたは XProtect Web Client ユーザーに対して現在開かれている、ダイレクトビデオストリームの総数が示されます(XProtect Expert および XProtect Corporateのみ)。 |
| トランスコードさ<br>れ た音 声 スト<br>リーム | 各XProtect Web Clientユーザーに対して現在開かれている、トランスコード化音声ストリームの総数<br>が示されます。                                                                 |

### パフォーマンスタブ

[パフォーマンス]タブでは、XProtect Mobileサーバーのパフォーマンスに対して以下の設定と制限を設けることができます。

ビデオストリーミング設定(XProtect ExpertおよびXProtect Corporate専用)

| 名前                | 説明                                                                                                    |
|-------------------|----------------------------------------------------------------------------------------------------|
| 直接ストリーミン<br>グを有効化 | XProtect Web ClientおよびXProtect Mobile クライアントでの直接ストリーミングを有効にします<br>(XProtect ExpertおよびXProtect Corporateのみ)。この機能はデフォルトでは有効になっています。 |
| アダプティブスト          | XProtect Web Client とXProtect Mobile クライアントでアダプティブ ストリーミングを有効にします                                                                 |

| 名前                 | 説明                                                                                                    |
|--------------------|----------------------------------------------------------------------------------------------------|
| リー ミングの有<br>効化     | (XProtect ExpertとXProtect Corporateの場合のみ)。この機能はデフォルトでは有効になっています。                                          |
| ス ト リー ミン グ<br>モード | アダプティブストリーミング機能を有効にすると、ストリーミングモードのタイプをリストから選択できるようになります。                                                  |
|                    | ・ビデオ画質の最適化(デフォルト) - 利用可能なもっとも低い解像度(要求したものと同等またはそれ以上の解像度)を持つストリームが選択されます                                   |
|                    | <ul> <li>サーバーパフォーマンスの最適化 - 要求された解像度を低下させた後、使用可能なもっとも低い解像度(低下したものと同等またはそれ以上の解像度)を持つストリームが選択されます</li> </ul> |
|                    | • 低帯域幅用に解像度を最適化 - 利用可能なもっとも低い解像度を持つストリームが選択されます(3Gまたは不安定なネットワークを使用している場合に推奨)                              |

トランスコード化ビデオストリームの制限

レベル1

レベル1は、XProtect Mobileサーバーにデフォルトで設定される制限です。ここで設定した制限は、常にXProtect Mobileのトランスコード化ビデオストリームに適用されます。

| 名前            | 説明                                                            |
|---------------|---------------------------------------------------------------|
| レベル <b>1</b>  | チェックボックスを選択すると、XProtect Mobileサーバーのパフォーマンスに第一レベルの制限が適用されます。   |
| 最大 <b>FPS</b> | XProtect Mobileサーバーからクライアントへの送信のフレーム数/秒(FPS)の最大数について制限を設定します。 |
| 最大画像解像<br>度   | XProtect Mobileサーバーからクライアントへ送信される画像の解像度について制限を設定します。          |

レベル2

レベル1でデフォルトである制限とは異なるレベルの制限を強制したい場合は、代わりにレベル2のチェックボックスを選択します。最初のレベルで設定したレベルより高い設定はできません。たとえば、レベル1で最大FPSを45に設定すると、レベル2では、最大FPSは44以下にしか設定できません。

| 名前              | 説明                                                             |
|-----------------|----------------------------------------------------------------|
| レベル <b>2</b>    | チェックボックスを選択すると、XProtect Mobileサーバーのパフォーマンスに第二レベルの制限が適用されます。    |
| <b>CPU</b> しきい値 | システムがビデオストリームの制限を強制する前に、XProtect MobileサーバーのCPU負荷について閾値を設定します。 |
| 帯 域 幅 しきい<br>値  | システムがビデオストリームの制限を強制する前に、XProtect Mobileサーバーの帯域負荷について閾値を設定します。  |
| 最大FPS           | XProtect Mobileサーバーからクライアントへの送信のフレーム数I秒(FPS)の最大数について制限を設定します。  |
| 最大画像解<br>像度     | XProtect Mobileサーバーからクライアントへ送信される画像の解像度について制限を設定します。           |

#### レベル3

また、レベル3チェックボックスを選択して、制限に関する第三レベルを作成することもできます。レベル1およびレベル2で設定 したレベルより高い設定はできません。たとえば、レベル1で最大FPSを45に、レベル2で32に設定すると、レベル3では最大FPS は31以下にしか設定できません。

| 名前              | 説明                                                             |
|-----------------|----------------------------------------------------------------|
| レベル <b>3</b>    | チェックボックスを選択すると、XProtect Mobileサーバーのパフォーマンスに第一レベルの制限が適用されます。    |
| <b>CPU</b> しきい値 | システムがビデオストリームの制限を強制する前に、XProtect MobileサーバーのCPU負荷について閾値を設定します。 |
| 帯 域 幅 しきい<br>値  | システムがビデオストリームの制限を強制する前に、XProtect Mobileサーバーの帯域負荷について閾値を設定します。  |
| 最大FPS           | XProtect Mobileサーバーからクライアントへの送信のフレーム数/秒(FPS)について制限を設定します。      |
| 最 大 画 像 解<br>像度 | XProtect Mobileサーバーからクライアントへ送信される画像の解像度について制限を設定します。           |

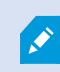

システムは、あるレベルから別のレベルへすくに切り替わることはありません。CPUまたは帯域の閾値

の変動が指定されたレベルから5パーセント未満であれば、現在のレベルを使用し続けます。

#### 調査

調査設定

調査を有効化すると、XProtect Mobile クライアントあるいはXProtect Web Clientを使用して、録画されたビデオにアクセスし、インシデントを調査し、エビデンスビデオを準備およびダウンロードすることができます。

| 名前                                                 | 説明                                                                                                    |
|----------------------------------------------------|----------------------------------------------------------------------------------------------------|
| 調査を有効にする                                           | このチェックボックスを選択すると、ユーザーは調査を作成できます。                                                                                                    |
| 調査フォルダー                                            | ビデオがハードドライブのどこにエキスポートされ保存されたかを表示します。                                                                                                    |
| 調査フォルダーのサイ<br>ズ制限を有効にしま<br>す                       | このチェックボックスを選択すると、調査フォルダーのサイズ制限を設定し、調査フォルダー<br>に含めることのできる最大メガバイト数を入力できます。デフォルトのサイズは2000 MBで<br>す。                                                                   |
| 他のユーザーの調査<br>を表示する                                 | このチェックボックスを選択すると、ユーザーが自分が作成していない調査にアクセスできます。                                                                                                    |
| AVI エクスポートのタ<br>イムスタンプを含む                          | このチェックボックスを選択すると、AVIファイルがダウンロードされた日時が含まれます。                                                                                                    |
| <b>AVI</b> エクスポートで使<br>用されたコ <del>ー</del> デック      | ダウンロード用のAVIパッケージを準備するときに使用する圧縮形式を選択します。<br>選択するコーデックは、オペレーティングシステムによって異なる場合があります。必要な<br>コーデックが表示されない場合は、XProtect Mobileサーバーが稼働しているコンピュータ<br>にインストールすると、リストに追加されます。 |
| <b>AVI</b> のエクスポートに<br>使用された音声の<br>ビット             | エクスポートするビデオに音声が含まれている場合は、リストから適切な音声ビットレート<br>を選択します。 デフォルトは 160000 Hzです。                                                                                           |
| エクスポートが失敗し<br>たときにデータを保持<br>または削除する(MKV<br>おょびAVI) | 調査でダウンロード用に正常に準備されていないデータを保持するか、削除するかを選<br>択します。                                                                                                    |

調査

| 名前 | 説明                                                                                                    |
|----|----------------------------------------------------------------------------------------------------|
| 調査 | システムにて現在までに設定されている調査をリストアップする。調査のこれ以上の続行を希望しない場合は、削除 あるいはすべて削除 ボタンを使用します。例えば、サーバーでより多くのディスク領域が使用できるようにする場合には、これは非常に便利です。            |
| 詳細 | 調査用にエクスポートされた個別のビデオファイルを削除しながらその調査を保持するには、リストで<br>調査を選択します。 調査の詳細]グループで、エクスポート用の データベース]、 [AVI]、 [MKV]<br>フィールドの右にある削除アイコンをクリックします。 |

#### ビデオプッシュタブ

ビデオ配信を有効にする場合、以下の設定を指定します。

| 名前      | 説明                                  |
|---------|-------------------------------------|
| ビデオプッシュ | モバイルサーバーでビデオ配信を有効にします。              |
| チャネル数   | XProtectシステムで有効なビデオ配信チャネルの数が表示されます。 |
| チャネル    | 関連するチャネルのチャネル数が表示されます。編集不可。         |
| ポート     | 関連するビデオ配信チャネルのポート番号。                |
| MACアドレス | 関連するビデオ配信チャネルのMACアドレス。              |
| ユーザー名   | 関連するビデオ配信チャネルに関連するユーザー名を入力します。      |
| カメラ名    | カメラが特定されている場合、カメラの名前が表示されます。        |

必要なステップが完了したら(「ページ49のビデオを流すための「ビデオ・プッシュ」の設定」を参照)、[カメラの検索]を選択して関連カメラを検索します。

#### 通知ダブ

[通知]タブを使用して、システム通知とプッシュ通知をオン/オフにします。

通知をオンにし、1つ以上のアラームとイベントが構成されている場合は、XProtect Mobileはイベントが発生したときにユー ザーに通知します。アプリが開くと、モバイルデバイスのXProtect Mobileで通知が配信されます。プッシュ通知はXProtect Mobileを開いていないユーザーに通知します。これらの通知はモバイルデバイスに配信されます。 詳細については以下を参照:ページ47の特定のモバイルデバイスまたはすべてのモバイルデバイスへのプッシュ通知の送信を 有効化する

次の表では、このタブの設定について説明します。

| 名前                  | 説明                                                                                                    |
|---------------------|----------------------------------------------------------------------------------------------------|
| 通知                  | このチェックボックスを選択すると、通知がオンになります。                                                                                                    |
| デバイス<br>登 録 の<br>管理 | このチェックボックスを選択すると、このサーバーに接続するデバイスとユーザーの情報を保存します。これらの<br>デバイスに通知を送信します。<br>このチェックボックスをオフにする場合、デバイスのリストもクリアされます。ユーザーがもう一度通知の受信を開<br>始する前に、チェックボックスを選択し、ユーザーはもう一度デバイスをサーバーに接続する必要があります。 |

#### 登録されたデバイス

| 名前    | 説明                                                |
|-------|---------------------------------------------------|
| 有効    | このチェックボックスを選択すると、デバイスへの通知送信を開始します。                |
| デバイス名 | このサーバーに接続されているモバイルデバイスのリスト。                       |
|       | 特定のデバイスへの送信を開始または停止するには、[有効]チェックボックスをオンまたはオフにします。 |
| ユーザー  | 通知を受け取るユーザーの名前                                    |

#### 要素認証タブ

使用可能な機能は、使用しているシステムによって異なります。詳細については、 https://www.milestonesys.com/solutions/platform/product-index/を参照してください。

[2段階認証]タブを使用して、以下のユーザーにおける追加のログインステップを有効にして指定します。

- iOS またはAndroid モバイル デバイスのXProtect Mobile アプリ
- XProtect Web Client

認証の最初のタイプはパスワードです。もう1つのタイプは認証コードで、これらを電子メールでユーザーに送信するように設定できます。

詳細については、ページ53の電子メールを使用して2段階認証の設定を行います。を参照してください。

#### 次の表では、このタブの設定について説明します。

#### [プロバイダー設定]>電子メール

| 説明                                                                                 |
|------------------------------------------------------------------------------------|
| 2要素認証電子メールの簡易メール転送プロトコル(SMTP)サーバーのIPアドレスまたはホスト名を入力します。                             |
| 電子メールを送信するSMTPサーバーのポートを指定します。<br>デフォルトのポート番号は、SSLを使用しない場合は25、SSLを使用する場合<br>は465です。 |
| SMTPサーバーがSSL暗号化をサポートしている場合は、このチェックボックスを<br>選択します。                                  |
| SMTPサーバーにログインするユーザー名を指定します。                                                        |
| SMTPサーバーにログインするパスワードを指定します。                                                        |
| SMTPサーバーがSPAをサポートしている場合は、このチェックボックスを選択します。                                         |
| 認証 コードを送信する電子メールアドレスを指定します。                                                        |
| 電子メールの件名を指定します。例:2要素認証コード。                                                         |
| 送信するメッセージを入力します。例:あなたのコードは{0}です。 {0}変数の入力を忘れた場合、コードはデフォルトでテキストの最後に追加されます。          |
|                                                                                    |

#### 検証コード設定

| 名前        | 説明                                                    |
|-----------|-------------------------------------------------------|
| 再接続タイムアウト | たとえば、ネットワークが切断された場合、XProtect Mobile クライアントユーザーがログインを再 |

| 名前                             | 説明                                                                                                    |  |
|--------------------------------|----------------------------------------------------------------------------------------------------|--|
| (0~30分)                        | 確認する必要がない期間を指定します。デフォルトの期間は3分間です。<br>この設定はXProtect Web Clientには適応されません。                                      |  |
| コードは(1~10分)<br>後に有効期限が切<br>れます | ユーザーが受け取った認証コードを使用できる期間を指定します。この期間の後はコードが無効となるため、ユーザーは新しいコードを要求する必要があります。デフォルトの期間は5分間です。                     |  |
| コード入力試行(1~<br>10回試行)           | 提供されたコードが無効になるまでの、コード入力試行最大回数を指定します。デフォルトの回数は3回です。                                                           |  |
| コード長(4~6文字)                    | コードの文字数を指定します。デフォルトの長さは6文字です。                                                                                |  |
| コードの構成                         | システムによって課されるコードの複雑度を指定します。次の中から選択できます。<br>• アルファベット大文字 (A-Z)<br>• ラテン語の小文字(a~z)<br>• 数字(0~9)<br>• 特殊文字 (!@#) |  |

#### ユーザー設定

| 名前              | 説明                                                                                                    |
|-----------------|----------------------------------------------------------------------------------------------------|
| ユーザーおよび<br>グループ | XProtectシステムに追加されたユーザーおよびグループを一覧表示します。<br>グループがActive Directoryで構成されている場合、モバイルサーバーはActive Directoryからの電子<br>メールアドレスなどの詳細情報を使用します。<br>Windowsグループは2要素認証をサポートしていません。                              |
| 検証方法            | <ul> <li>各ユーザーまたはグループの認証設定を選択します。次の中から選択できます。</li> <li>ログインなし:ユーザーはログインできません。</li> <li>2要素認証なし:ユーザーはユーザー名とパスワードを入力しなければなりません。</li> <li>電子メール:ユーザーはユーザー名とパスワードに加えて認証コードを入力しなければなりません。</li> </ul> |
| ユーザー詳細          | 各 ユーザーがコードを受け取る電子メールアドレスを入力します。                                                                                                    |

# ダイレクトストリーミング(説明付き)

XProtect Mobileは ライブモードでの直接 ストリーミングに対応しています(XProtect Expert およびXProtect Corporateのみ)。

ダイレクトストリーミングは、H.264 コーデック形式のビデオをXProtectシステムからクライアントに直接転送するためのビデオスト リーミング技術です。これは、多くの新型IPカメラでサポートされています。ダイレクトストリーミングにはトランスコーディングは不 要なため、XProtectにかかる負荷の一部が軽減されます。

ダイレクトストリーミング技術は、(XProtectシステムにより、ビデオがカメラで使用されるコーデックからJPEGファイルへとデコード される) XProtectのトランスコーディング設定とは対照的です。この機能を有効にすると、カメラとビデオストリーミングの設定を 変更することなくCPU使用率が軽減します。ダイレクトストリーミングはまた、同一のハードウェアのパフォーマンスも向上させま す(トランスコーディングと比較して最大で5倍の量のビデオストリーミングが可能)。

ダイレクトストリーミング機能を使用して、H.265 コーディングに対応しているカメラからビデオを直接XProtect Mobile クライアン トに転送することも可能です。

Management Clientでは、クライアント向けのダイレクトストリーミングを有効または無効にできます(「ページ14のMobileサーバーの設定」を参照)。

ビデオストリームは以下が発生するとダイレクトストリーミングからトランスコーディングにフォールバックします。

- ダイレクトストリーミング機能がManagement Clientで無効にされたか、要件が満たされていません(「ページ11のダイレクトストリーミングの要件を参照)
- ストリーミングカメラのコーデックがH.264またはH.265ではありません(XProtect Mobile クライアントのみ)
- ビデオを10秒間以上にわたって再生できない
- ストリーミングカメラのフレームレートが秒あたり1フレーム(1 FPS) に設定されている
- ・ サーバーとの接続、またはカメラとの接続が失われました
- ライブビデオ中にプライバシーマスク機能を使用している

# アダプティブストリーミング(説明付き)

XProtect Mobileは、ライブモードでのアダプティブストリーミングに対応しています(XProtect ExpertおよびXProtect Corporateのみ)。

アダプティブストリーミングは、カメラの同一ビューで複数のライブビデオストリームを視聴する場合に便利です。この機能は XProtect Mobileサーバーのパフォーマンスを最適化し、XProtect MobileクライアントとXProtect Web Clientを実行している デバイスの復号化能力とパフォーマンスを改善します。

アダプティブストリーミングを活用するには、カメラに解像度の異なる複数のストリームを設定する必要があります。この場合、この機能によって以下が可能となります。

- ・ビデオ画質の最適化 利用可能なもっとも低い解像度(要求したものと同等またはそれ以上の解像度)を持つスト リームが選択されます
- サーバーパフォーマンスの最適化 要求された解像度を低下させた後、使用可能なもっとも低い解像度(低下したものと同等またはそれ以上の解像度)を持つストリームが選択されます
- 低帯域幅用に解像度を最適化 利用可能なもっとも低い解像度を持つストリームが選択されます(3Gまたは不安 定なネットワークを使用している場合に推奨)

ズーム中に要求されるビデオストリームは、常に利用可能なもっとも高い解像度を持つものとなりま す。

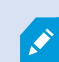

帯域幅の使用はたいてい、要求したストリームの解像度が下げられるのに併せて減少します。帯域 幅の使用は、定義したストリーム構成の他の設定にも依存します。

アダプティブストリーミングの有効化/無効化、またはこの機能における優先ストリーミングモードの設定は、Management Clientのモバイルサーバー設定の [パフォーマンス] タブで行えます(「ページ14のMobileサーバーの設定」を参照)。

# 安全な通信(説明付き)

ハイパーテキスト トランスファー プロトコル セキュア (HTTPS) は、ハイパーテキスト トランスファー プロトコル (HTTP) をコン ピューター ネットワークで安全に通信するために強化したものです。HTTPSでは、通信プロトコルはトランスポートレイヤー セ キュリティ(TLS)、または、それ以前の手段であるセキュア ソケットレイヤー (SSL) を使用して暗号化されています。

XProtect VMSでは、非対称鍵暗号を伴うSSL/TLS(RSA)を使用することで安全な通信が確立されます。

SSL/TLSは、秘密キー1つと公開キー1つのペアを使用し、安全なコネクションを認証して安全な接続を管理します。

認証管理者 (CA) は、CA証明書を使ってサーバー上のWebサービスに証明書を発行します。証明書には、秘密キーと公開 キーの2種類のキーが含まれています。公開キーは、パブリック証明書をインストールすることにより、Webサービスのクライアン ト(サービスクライアント) にインストールされます。秘密キーはサーバー証明書の署名に使用するもので、サーバーにインス トールする必要があります。サービスクライアントがWebサービスを呼び出すと、必ずWebサービスが公開キーを含むサーバー 証明書をクライアントに送信します。サービスクライアントは、すでにインストールされた公開CA証明書を使用し、サーバー証 明書を検証します。これで、クライアントとサーバーはパブリック及びプライベートサーバー証明書を使用して秘密キーを交換 することができ、安全なSSL/TLS通信を確立できます。

TLSの詳細 については、https://en.wikipedia.org/wiki/Transport\_Layer\_Securityを参照してください

認証は期限付きです。XProtect VMSは、認証の期限が近づいても警告しません。証明書の有効 が 限 場 期 切 れた 合: ・クライアントは、証明書の有効期限が切れたレコーディングサーバーを信頼しないため、通信でき h ŧ せ ・レコーディングサーバーは、証明書の有効期限が切れた管理サーバーを信頼しないため、通信で き ŧ せ h ・モバイル機器は、証明書の有効期限が切れたモバイルサーバーを信頼しないため、通信できませ h

証明書の更新は、証明書を作成したときの要領で本ガイドのステップに従ってください。

同じサブジェクト名で認証を更新してWindows証明書ストアに追加すると、サーバーは自動的に新しい認証を獲得します。 これにより、多数のレコーディングサーバーで証明書を更新しやすくなります。レコーディングサーバーごとにサービスを再起動 したり、証明書を再度選択する必要はありません。

#### サーバーの暗号化を管理(説明付き)

管理サーバーとレコーティングサーバー間の双方向接続を暗号化できます。管理サーバー上の暗号化を有効にすると、その 管理サーバーに接続するすべてのレコーティングサーバーからの接続に適用されます。管理サーバーの暗号化を有効にした 場合、すべてのレコーディングサーバーでも暗号化を有効にする必要があります。暗号化を有効化する前に、管理サーバーと すべてのレコーディングサーバーにセキュリティ証明書をインストールしてください。

管理サーバーの証明書配布

この図は、証明書が署名され、信頼され、XProtect VMSで配布されて安全に管理サーバーとの通信が行えるという基本コンセプトを表しています。

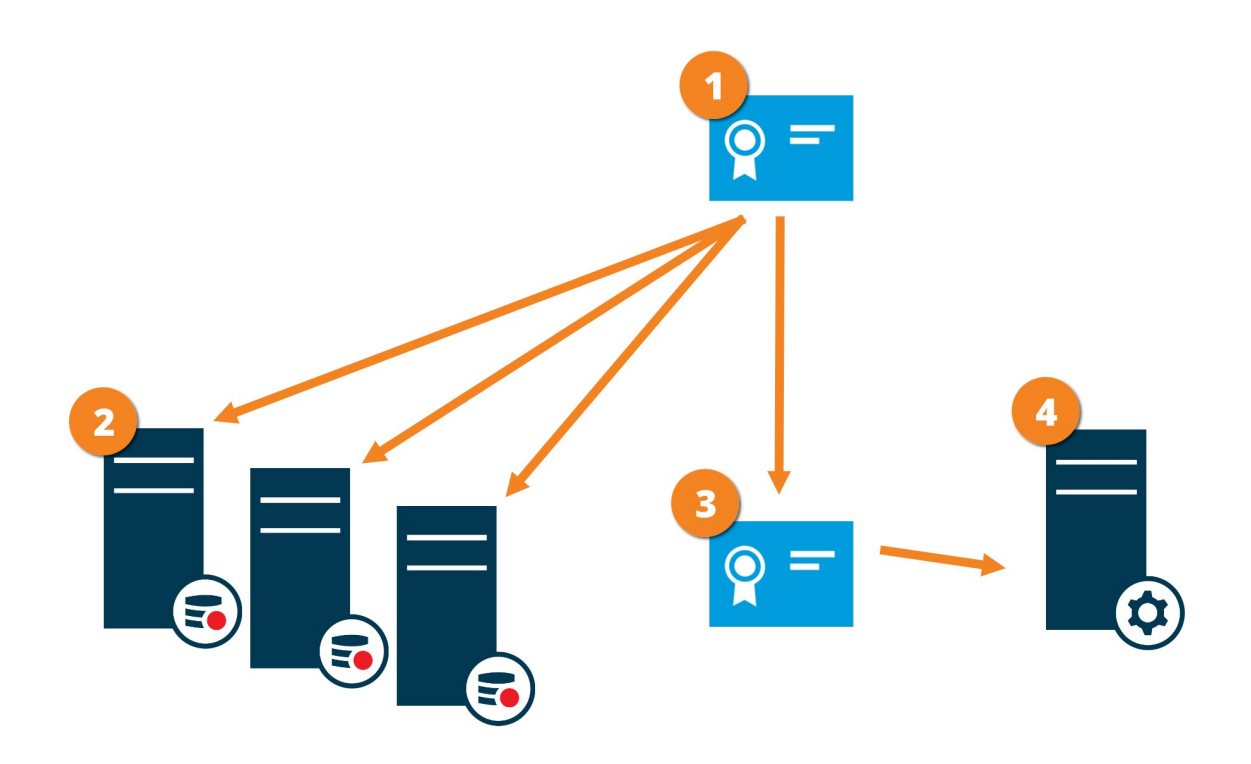

●CA証明書は信頼されたサードパーティのように機能し、サブジェクH所有者 (管理サーバー) と、証明書を認証する側 (レ コーディング サーバー)の双方に信頼されます。

**2**CA証明書はすべてのレコーディングサーバー上で信頼されている必要があります。このようにして、レコーディングサーバーはCAによる証明書の信頼性を確認します。

■CA証明書は、管理サーバーとレコーディングサーバー間で安全な接続を確立するために使用されます。

●CA証明書は、管理サーバーを実行しているコンピュータにインストールする必要があります。

プライベート管理サーバー証明書の要件:

- 認証名に管理サーバーのホスト名が含まれるか、DNS認証される名前のリストの中にサブジェクト(所有者)として管理サーバーに発行されます。
- 管理サーバー証明書の発行に使用されたCA証明書が信頼されていることから、これが管理サーバーでも信頼されていること。
- 管理サーバー証明書の発行に使用されたCA証明書を信用することによって、管理サーバーに接続するすべてのレ コーディングサーバーで信用されていること

#### マネジメントサーバーからレコーディングサーバーへの通信を暗号化(説明付き)

マネージメントサーバーとレコーティングサーバー間の双方向接続を暗号化することができます。マネージメントサーバー上の暗 号化を有効にした場合、そのマネージメントサーバーに接続するすべてのレコーティングサーバーからの接続に適用されます。 この通信の暗号化は、マネジメントサーバーの暗号化設定に従う必要があります。そのため、マネジメントサーバーの暗号化 が有効になっている場合、これをレコーディングサーバーでも有効にしなくてはならず、逆もまた同様です。暗号化を有効にす る前に、マネジメントサーバーと全レコーディングサーバー(フェールオーバーレコーディングサーバーを含む)にセキュリティ証明 書をインストールする必要があります。

#### 証明書の配布

図では、証明書が署名され、信頼され、XProtect VMSで配布されて安全にマネージメントサーバーからの通信が行えるという基本コンセプトを表しています。

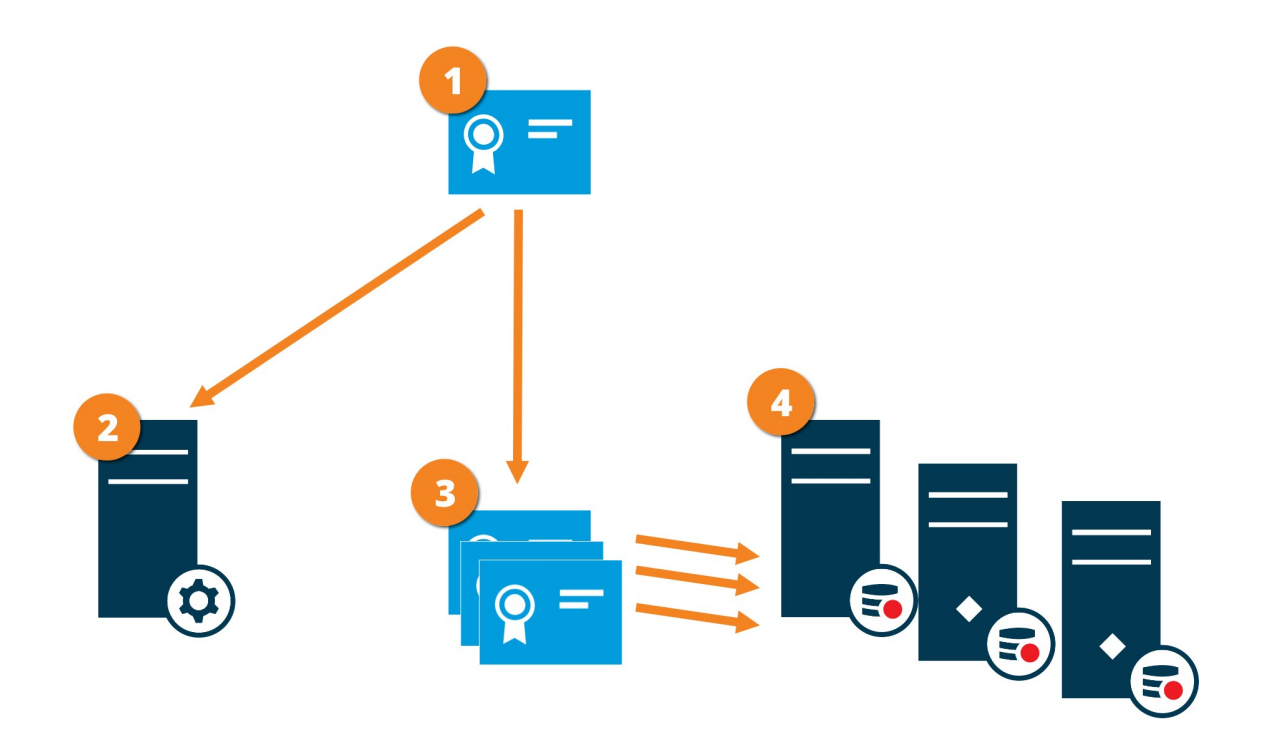

● CA証明書は信頼されたサードパーティのように機能し、サブジェクト/所有者(レコーディングサーバー)側と、証明書を認証する側(マネジメントサーバー)の双方によって信頼されているとみなされます。

■ CA認証はマネジメントサーバーで信頼されている必要があります。このようして、マネージメントサーバーはCAによる認証の信頼性を確認します。

③CA証明書は、レコーディングサーバーとマネジメントサーバー間で安全な接続を確立するために使用されます。

●CA認証は、レコーディングサーバーが実行されるコンピュータにインストールする必要があります。

プライベートレコーディングサーバー認証のための要件:

- 認証名にレコーディングサーバーのホスト名が含まれるか、DNS認証される名前のリストの中にサブジェクト(オーナー) としてレコーディングサーバーに発行されます。
- レコーディングサーバー証明書の発行に使用されたCA証明書を信用することによって、マネージメントサーバーで信用 されていること

#### マネジメントサーバーとData Collector Server間の暗号化(説明付き)

以下のタイプのリモートサーバーがある場合は、管理サーバーとData Collector関連サーバー間の双方向接続を暗号化できます。

- レコーディングサーバー
- イベントサーバー
- ログサーバー
- LPRサーバー
- モバイルサーバー

マネジメントサーバー上で暗号化を有効にする場合、マネジメントサーバーに接続するすべてのData Collectorサーバーからの接続にも暗号化の有効化が適用されます。この通信の暗号化は、マネジメントサーバーの暗号化設定に従う必要があります。管理サーバーの暗号化が有効になっている場合は、これを各リモートサーバーに関連のあるData Collectorサーバーでも有効にしなくてはならず、逆もまた同様です。暗号化を有効化する前に、管理サーバーと、リモートサーバーに関連しているすべてのData Collectorサーバーでセキュリテ 症明書をインストールする必要があります。

#### 証明書の配布

図では、証明書が署名され、信頼され、XProtect VMSで配布されて安全にマネージメントサーバーからの通信が行えるという基本コンセプトを表しています。

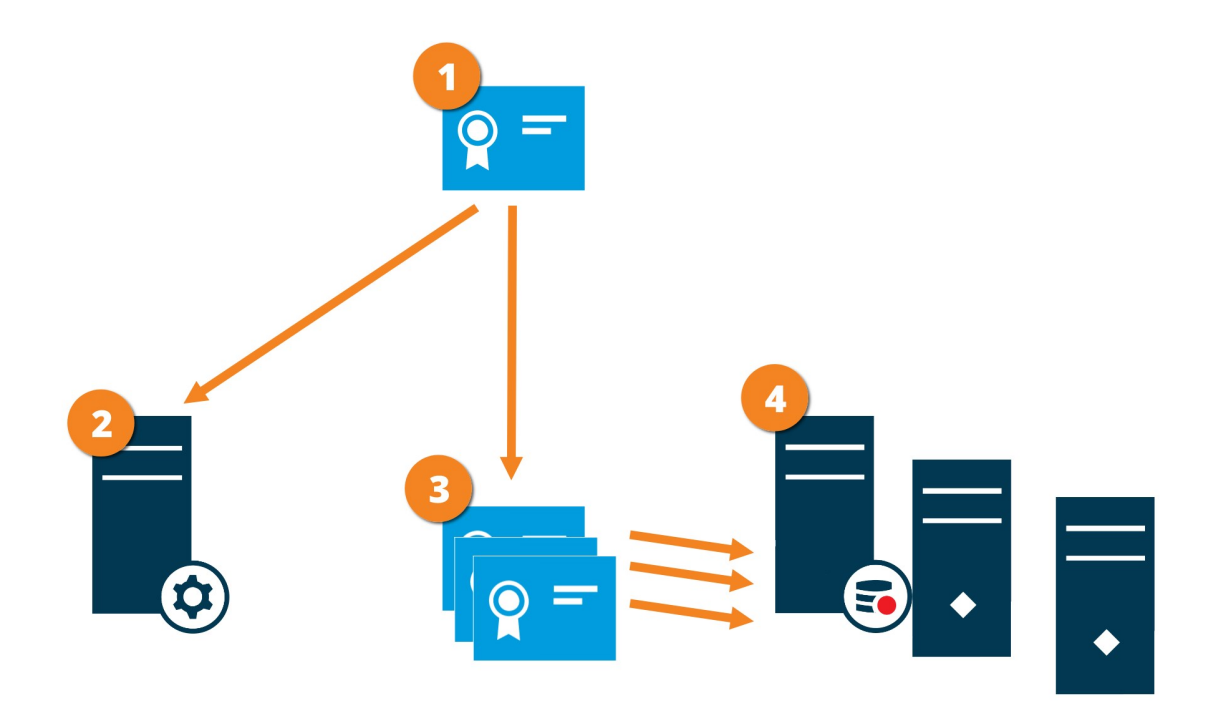

● CA証明書は、サブジェクト/所有者側(データコレクタサーバー)と証明書を認証する側(マネジメントサーバー)両方によって信頼されている信頼されたサードパーティとして機能します

② CA認証はマネジメントサーバーで信頼されている必要があります。このようして、マネージメントサーバーはCAによる認証の信頼性を確認します。

CA証明書は、データコレクタサーバーとマネジメントサーバー間の安全な接続を確立するために使用されます。

●CA証明書は必ずデータコレクタサーバーを実行するコンピュータにインストールしてください

プライベートデータコレクタサーバー証明書の要件:

- ・ サブジェクト(所有者)として証明書にデータコレクタサーバーのホスト名を含めるか、証明書が発行されるDNS名のリ スト内に含める形で証明書にデータコレクタサーバーのホスト名を含めるため、データコレクタサーバーに発行されること
- データコレクタサーバー証明書の発行に使用されたCA証明書を信頼することによって、マネジメントサーバーで信頼されていること

#### レコーディングサーバーからデータを取得しているクライアントとサーバーを暗号化(説明付き)

レコーディングサーバーを暗号化可能にする場合、すべてのクライアント、サーバー、ならびにレコーディングサーバーからデータストリームを受け取るインテグレーションは暗号化されます。この文書では「クライアント」と呼んでいます:

- XProtect Smart Client
- Management Client
- マネジメントサーバー(eメール 通知によるシステム モニター向け、とイメージとAVI ビデオクリップ向け)
- XProtect Mobileサーバー
- XProtect Event Server
- XProtect LPR
- Milestone Open Network Bridge
- XProtect DLNA Server
- を通してレコーディングサーバーからデータストリームを取得するサイトMilestone Interconnect
- サードパーティMIP SDKインテグレーション

レコーディングサーバーにアクセスする、MIP SDK 2018 R3、および以前のバージョンで構築したソ リューション: MIP SDK ライブラリを用いて統合が行われた場合、MIP SDK 2019 R1でこれらを再構 築する必要があります。統合においてMIP SDK ライブラリを使用せずにRecording Server APIと直 接通信が行われる場合、インテグレータはご自身でHTTPSサポートを追加する必要があります。 証明書の配布

図では、証明書が署名され、信頼され、XProtect VMSで配布されて安全にレコーディングサーバーとの通信が行えるという 基本コンセプトを表しています。

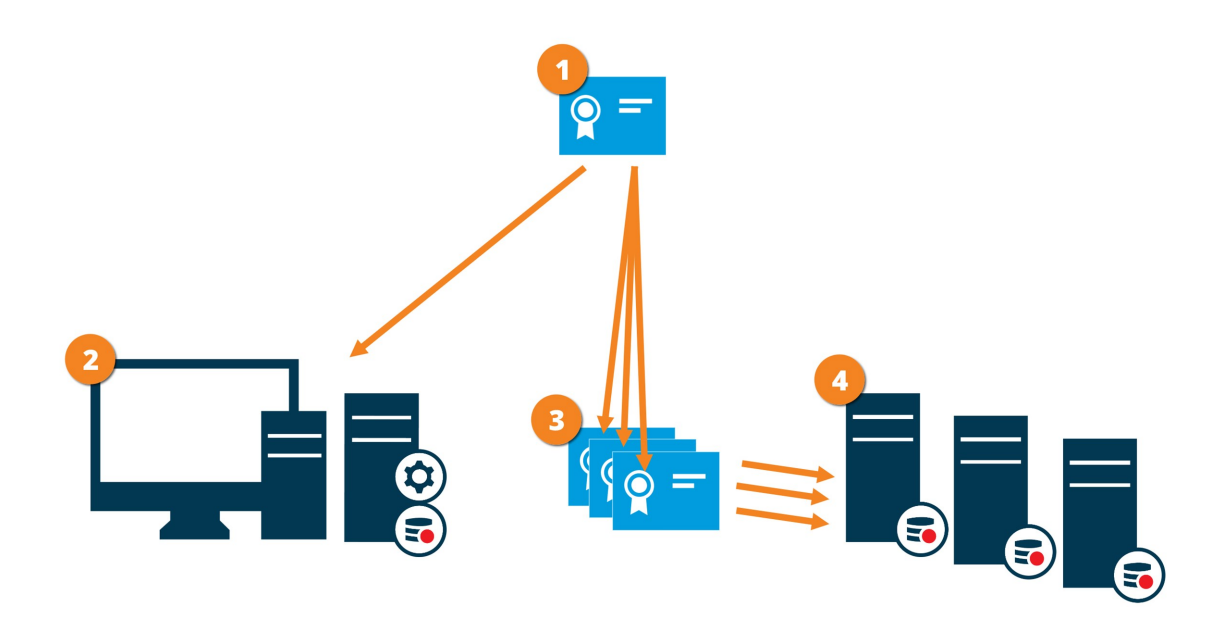

● CA証明書は信頼されたサードパーティのように機能し、サブジェクト/所有者(レコーディングサーバー)側と、証明書を認証する側(全クライアント)の双方によって信頼されているとみなされます。

② CA認証は全てのクライアント上で信頼されている必要があります。このようにして、クライアントはCAによる認証の信頼性を確認します。

3 CA証明書は、レコーディングサーバーと全クライアントサービス間で安全な接続を確立するために使用されます。

●CA認証は、レコーディングサーバーが実行されるコンピュータにインストールする必要があります。

プライベートレコーディングサーバー認証のための要件:

- 認証名にレコーディングサーバーのホスト名が含まれるか、DNS認証される名前のリストの中にサブジェクト(オーナー) としてレコーディングサーバーに発行されます。
- ・ レコーディングサーバー認証の発行に使用されたCA認証を信頼することによって、レコーディングサーバーからデータストリームを取得するサービスを実行しているすべてのコンピュータで信頼されています
- レコーディングサーバーを実行するサービスアカウントは、レコーディングサーバー上のプライベート認証キーへアクセスします。

レコーディングサーバーの暗号化が有効化されており、システムがフェールオーバーレコーディングサーバーを適用している場合は、Milestone はフェールオーバーレコーディングサーバーも暗号化する準備をすることをお勧めします。

# レコーディングサーバーデータ暗号化(説明付き)

XProtect VMSでは、暗号化はモバイルサーバーごとに有効化または無効化されます。モバイルサーバーで暗号化を有効に する際、クライアント、サービス、データストリームを取得するインテグレーションすべてとの通信を暗号化するか選択することが できます。

モバイル サーバーの証明書配布

この図は、証明書が署名され、信頼され、XProtect VMSで配布されて安全にモバイルサーバーとの通信が行えるという基本 コンセプトを表しています。

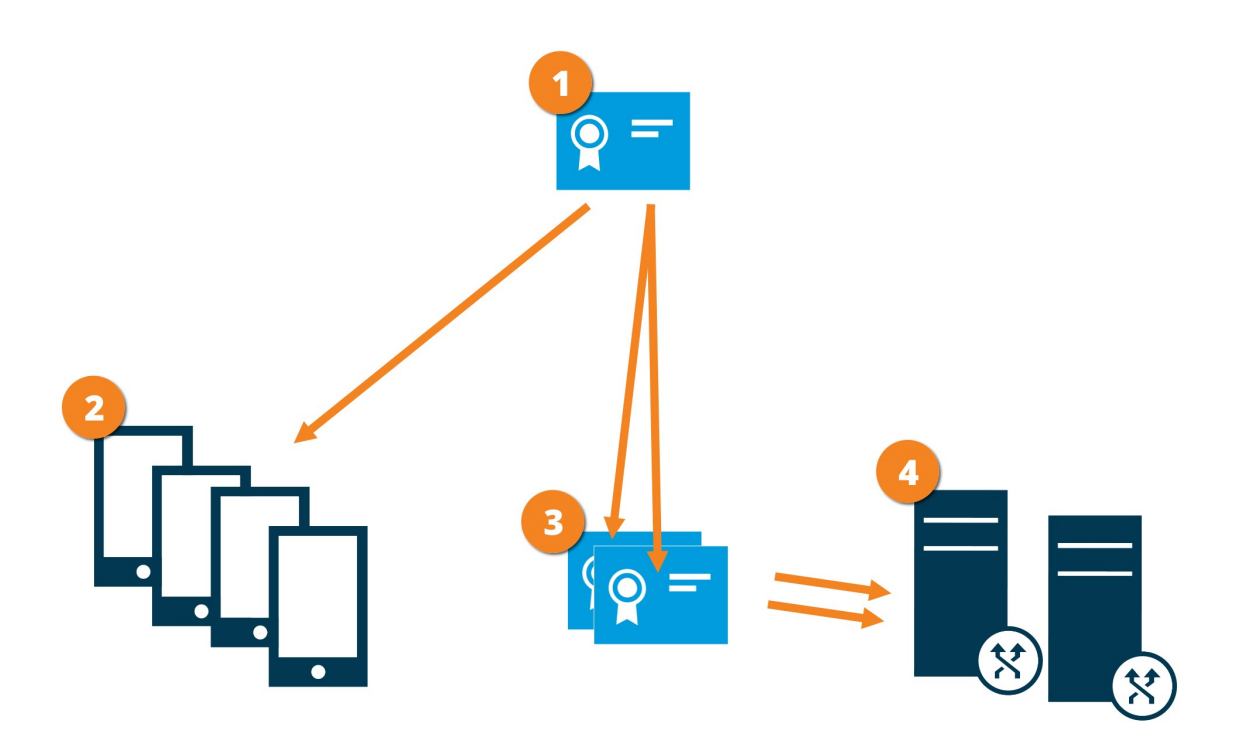

●CA証明書は信頼されたサードパーティのように機能し、サブジェクト/所有者 (モバイル サーバー)と証明書を確認する側 (クライアントすべて) 双方に信頼されます。

■CA認証はすべてのクライアント上で信頼されている必要があります。このようにして、クライアントはCAによる証明書の信頼性を確認します。

■CA証明書は、モバイルサーバーとクライアントおよびサービス間の安全な接続を確立するために使用されます。

●CA証明書はモバイルサーバーを実行しているコンピュータにインストールしてください。

CA認証要件:

- モバイルサーバーのホスト名は、サブジェクト/所有者として、またはDNS認証される名前リストの認証名に含まれていなくてはなりません
- 認証証明書は、モバイルサーバーからデータストリームを取得するサービスを実行しているすべてのデバイスで信頼される必要があります
- モバイル サーバーを実行するサービス アカウントは、CA認証の秘密キーへのアクセス権限が必要です

#### クライアントに対するモバイルサーバー暗号化の条件

暗号化せずにHTTP通信を使用する場合は、XProtect Web Clientのプッシュツートーク機能は利用できません。

# 暗号化を有効にする

サーバーグループの暗号化を設定する場合は、同じCA証明書に属する証明書で有効にする必要があります。無効な場合は、サーバーグループのあらゆるコンピュータで無効にしなくてはなりません。

#### 管理サーバーとの間で暗号化を有効にする

管理サーバーとレコーディングサーバー、またはデータコレクターのある他のリモートサーバー間では双方向接続を暗号化できます(イベントサーバー、ログサーバー、LPRサーバー、モバイルサーバー)。

システムに複数のレコーディングサーバーまたはリモートサーバーが含まれている場合は、これらすべてで暗号化を有効にする 必要があります。詳細については、ページ29のサーバーの暗号化を管理(説明付き)を参照してください。

前提条件:

• サーバー認証が管理サーバーをホストしているコンピューターで信頼されている

まず、管理サーバーで暗号化を有効にします。

手順:

- 1. 管理サーバーがインストールされているコンピューターで、以下からServer Configuratorを開きます。
  - Windowsのスタートメニュー

または

- コンピューターのタスクバーでManagement Server Managerアイコンを右 クリックしたManagement Server Manager
- 2. Server Configuratorのサーバー証明書で、暗号化をオンにします。

- 3. 証明書を選択をクリックすると、プライベートキーがあり、Windows証明書ストアでローカルコンピューターにインストー ルされている証明書の一意のサブジェクト名のリストが開きます。
- 4. レコーディング サーバー、管理サーバー、フェールオーバー サーバー、データコレクター サーバー間で通信を暗号化す るために証明書を選択します。

詳細を選択すると、選択した証明書のWindows証明書ストア情報が表示されます。

| Milestone Server Configurator |                                                                                                    | -    |       | × |
|-------------------------------|----------------------------------------------------------------------------------------------------|------|-------|---|
| Encryption                    | Encryption                                                                                                    |      |       |   |
| Registering servers           | It is recommended to secure communication with encryption. Lear                                                              | m mo | ore   |   |
| Language selection            | Server certificate<br>Applies to: management server, recording server, failover server, data<br>collector<br>Encryption: Off |      |       |   |
|                               | Select certificate V                                                                                                    |      |       |   |
|                               |                                                                                                    |      | Apply |   |

#### 5. 適用をクリックします。

暗号化の有効にするための次のステップは、各レコーディングサーバーと、データコレクターのある各サーバーで暗号化設定を アップデートすることです(イベントサーバー、ログサーバー、LPRサーバー、モバイルサーバー)。

詳しくは、ページ37のレコーディングサーバーまたはリモートサーバーのサーバー暗号化を有効にするを参照してください。

#### レコーディングサーバーまたはリモートサーバーのサーバー暗号化を有効にする

管理サーバーとレコーディングサーバー、またはデータコレクターのある他のリモートサーバー間では双方向接続を暗号化できます(イベントサーバー、ログサーバー、LPRサーバー、モバイルサーバー)。

システムに複数のレコーディングサーバーまたはリモートサーバーが含まれている場合は、これらすべてで暗号化を有効にする 必要があります。詳細については、ページ30のマネジメントサーバーからレコーディングサーバーへの通信を暗号化(説明付 き)とページ32のマネジメントサーバーとData Collector Server間の暗号化(説明付き)を参照してください。

前提条件:

• 管理サーバーで暗号化を有効にしました。ページ36の暗号化を有効にするを参照してください。

手順:

1. レコーディングサーバーがインストールされているコンピューターで、以下からServer Configuratorを開きます。

• Windowsのスタートメニュー

または

- コンピューターのタスクバーでRecording Server Managerアイコンを右クリックしたRecording Server Manager
- 2. Server Configuratorのサーバー証明書で、暗号化をオンにします。
- 3. 証明書を選択をクリックすると、プライベートキーがあり、Windows証明書ストアでローカルコンピューターにインストー ルされている証明書の一意のサブジェクト名のリストが開きます。
- 4. レコーディング サーバー、管理サーバー、フェールオーバー サーバー、データコレクター サーバー間で通信を暗号化す るために証明書を選択します。

詳細を選択すると、選択した証明書のWindows証明書ストア情報が表示されます。

レコーディングサーバーサービスユーザーには秘密キーへのアクセスが付与されています。この証明書は、すべてのクライアントで信頼されている必要があります。

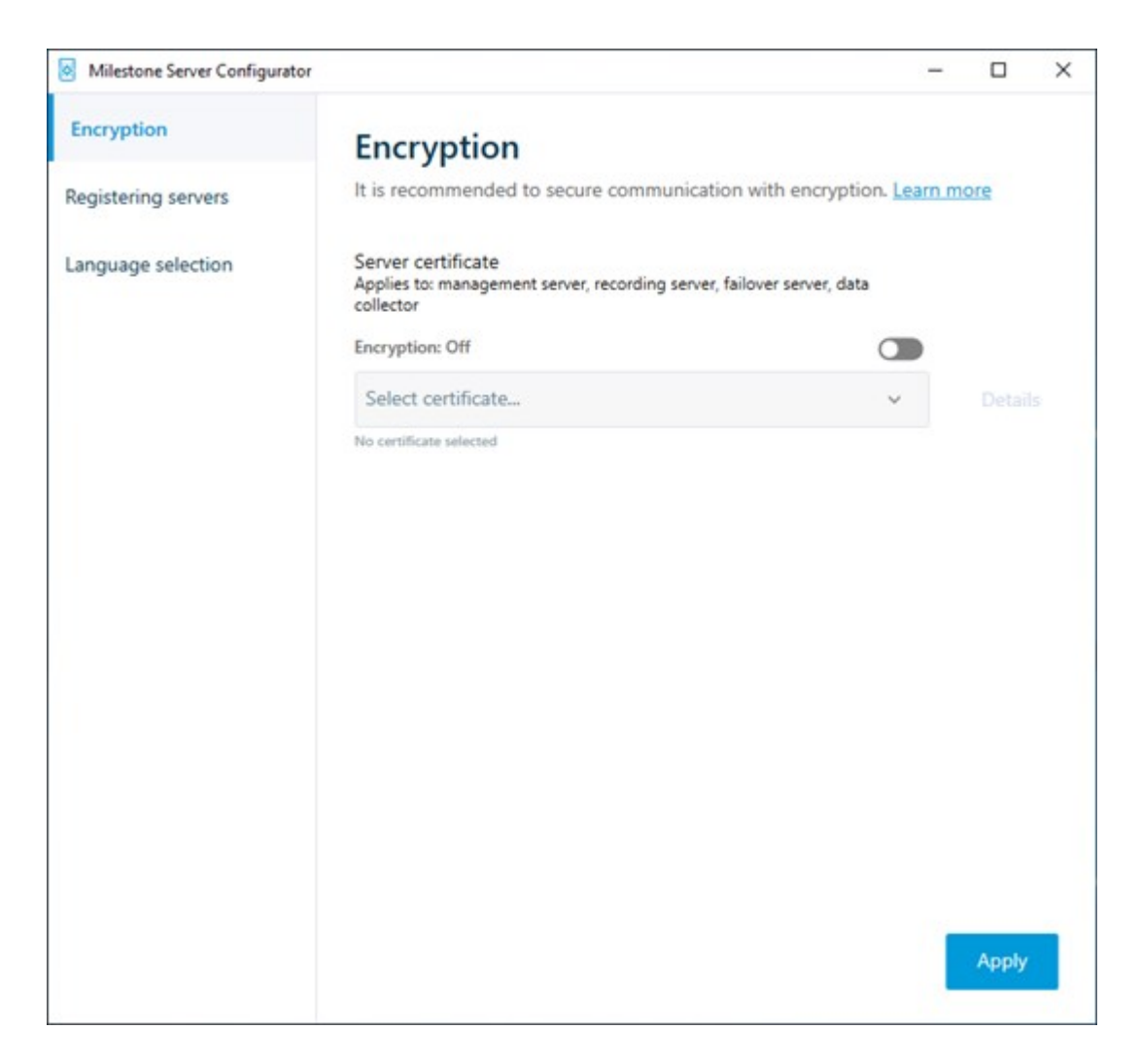

2. 適用をクリックします。

証明書を適用すると、レコーディングサーバーは停止してから再起動します。レコーディングサーバー サービスを停止すると、レコーディングサーバーの基本設定を確認したり、変更したりしている間、ラ イブビデオを表示できなくなります。

## クライアントとサーバーに対して暗号化を有効にする

レコーディング サーバーからデータをストリーミングするクライアントおよびサーバーに対するレコーディング サーバーからの接続を 暗号化できます。詳細については、ページ33のレコーディングサーバーからデータを取得しているクライアントとサーバーを暗号 化(説明付き)を参照してください。

前提条件:

• 使用されるサーバー認証は、レコーディングサーバーからデータストリームを取得するサービスを実行しているすべての

コンピューターで信頼されています

- XProtect Smart Clientと、レコーディングサーバーからデータストリームを取得するサービスはすべて、バージョン2019 R1以降でなくてはなりません。
- MIPSDK以前の2019R1バージョンを使用して作られているサードパーティソリューションはアップデートする必要があり ます。

手順:

1. レコーディングサーバーがインストールされているコンピューターで、以下からServer Configuratorを開きます。

• Windowsのスタートメニュー

または

- コンピューターのタスクバーでRecording Server Managerアイコンを右クリックしたRecording Server Manager
- 2. Server Configuratorのストリーミングメディア証明書で、暗号化をオンにします。
- 3. 証明書を選択をクリックすると、プライベートキーがあり、Windows証明書ストアでローカルコンピューターにインストー ルされている証明書の一意のサブジェクト名のリストが開きます。
- レコーディングサーバーからデータストリームを受け取るクライアントとサーバー間の通信を暗号化するために証明書を 選択します。

詳細を選択すると、選択した証明書のWindows証明書ストア情報が表示されます。

レコーディングサーバーサービスユーザーには秘密キーへのアクセスが付与されています。この証明書は、すべてのクライアントで信頼されている必要があります。

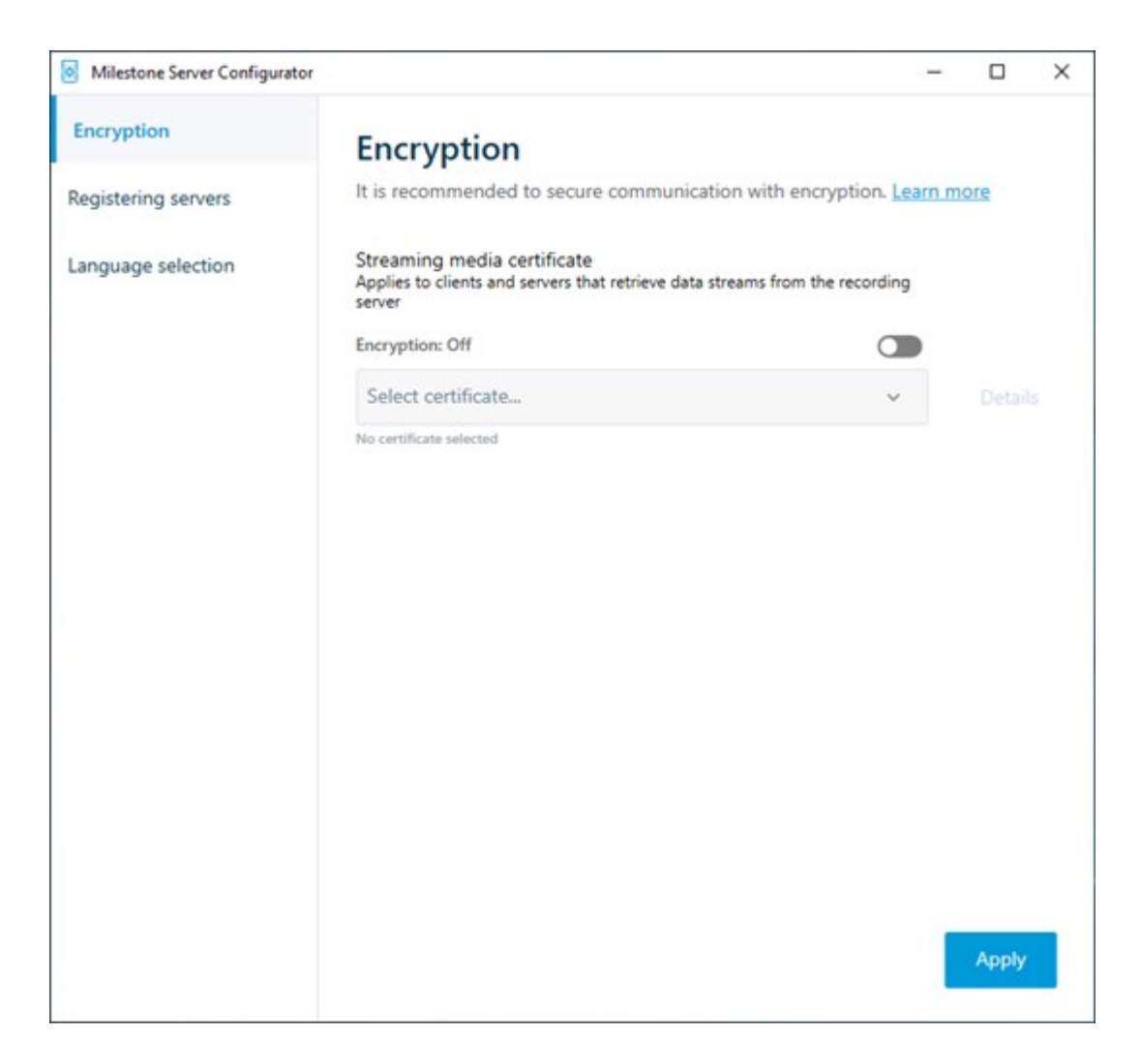

2. 適用をクリックします。

証明書を適用すると、レコーディングサーバーは停止してから再起動します。レコーディングサーバー サービスを停止すると、レコーディングサーバーの基本設定を確認したり、変更したりしている間、ラ イブビデオを表示できなくなります。

レコーディングサーバーで暗号化が用いられているかどうか確認する方法については、クライアントへの暗号化ステータスを表示を参照してください。

#### モバイルサーバーで暗号化を有効にする

HTTPSプロトコルを使用して、モバイルサーバーとクライアント間の安全な接続を確立する場合、サーバー上で有効な証明 書を適用する必要があります。この証明書は、証明書所有者が接続を確立することを承認されていることを裏付けます。詳 細については、「ページ35のレコーディングサーバーデータ暗号化(説明付き)」と「ページ36のクライアントに対するモバイル サーバー暗号化の条件」を参照してください。 CA(証明書システム管理者)によって発行される証明書は証明書チェーンを持っており、このチェーンのルートにはCAルート証明書があります。デバイスまたはブラウザがこの証明書をみるとき、これはそのルート証明書とOS上にあらかじめインストールされているもの(Android、iOS、Windowsなど)とを比較します。ルート証明書があらかじめインストールされている証明書リストのなかにある場合は、サーバーへの接続が十分に安全であることをOSがユーザーに保証します。これらの証明書はドメイン名に対して発行され、無料です。

手順:

- 1. モバイル サーバーがインストールされているコンピュータで、以下からServer Configuratorを開きます:
  - Windowsのスタートメニュー

または

- Mobile Server Manager: コンピュータのタスクバーでMobile Server Managerアイコンを右クリック
- 2. Server Configuratorの[モバイル ストリーミング メディア証明書]で[暗号化]をオンにします。
- 3. 証明書の選択をクリックすると、秘密キーがあり、Windows証明書ストアでローカルコンピューターにインストールされている証明書の一意のサブジェクト名のリストが開きます。
- **4.** XProtect Mobile クライアントおよびXProtect Web Clientとモバイル サーバーとの通信を暗号化するための証明書を 選択します。

詳細を選択すると、選択した証明書のWindows証明書ストア情報が表示されます。

モバイルサーバーサービス ユーザーには秘密 キーへのアクセスが付与されています。この証明書はあらゆるクライアントで信頼 される必要があります。

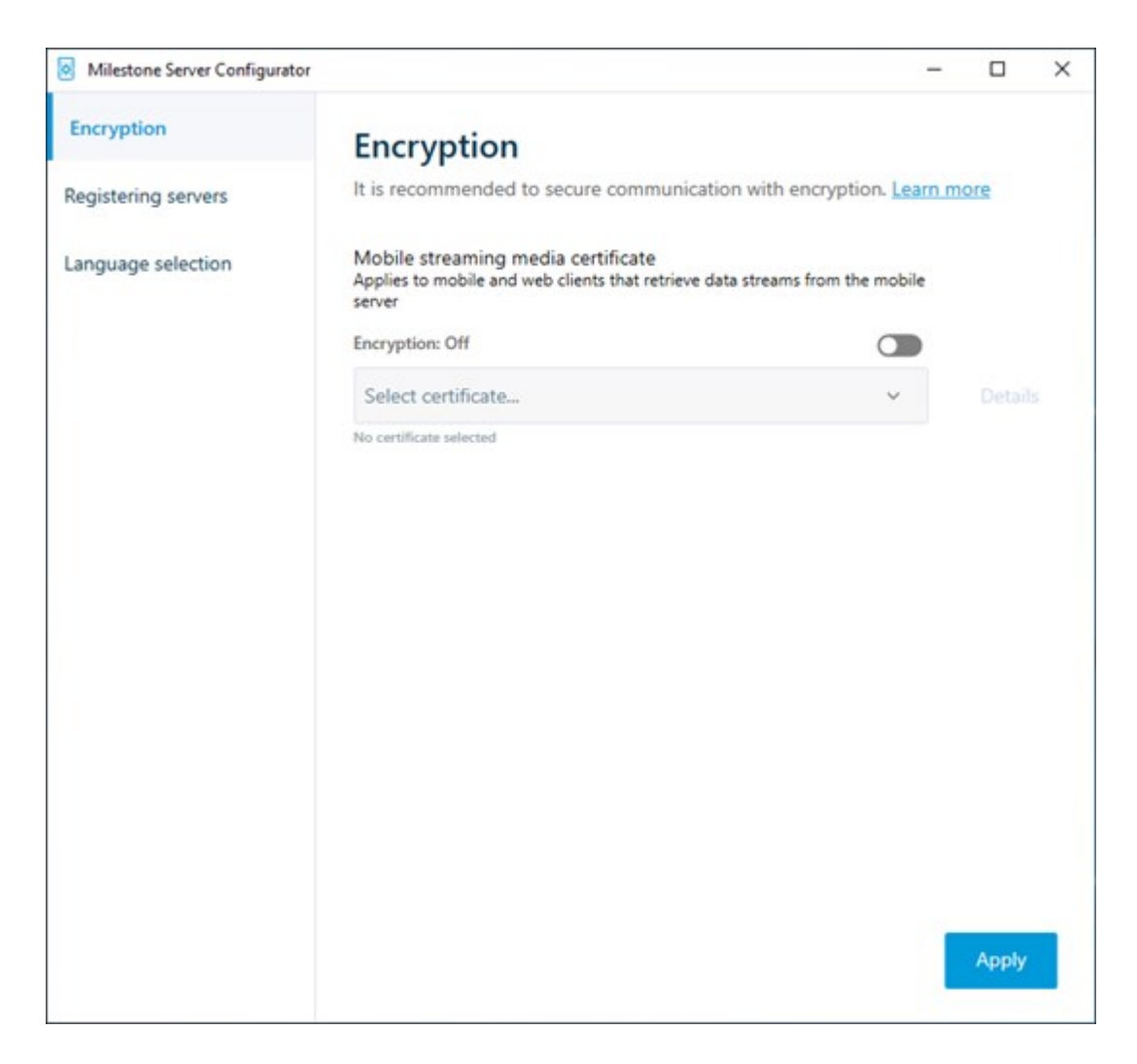

2. [適用]をクリックします。

証明書を適用すると、モバイルサーバーサービスが再起動します。

# Milestone Federated Architecture およびマスター/スレーブサーバー(説明付き)

システムがマスター/スレーブ設定でMilestone Federated Architecture あるいはサーバーをサポートする場合は、XProtect Mobile クライアントあるいはXProtect Web Clientを使用してこのようなサーバーにアクセスできます。この機能を使用して、マスターサーバーにログインし、すべてのスレーブサーバー上のすべてのカメラへのアクセスを取得します。

Milestone Federated Architecture設定では、中央サイト経由で子サイトへのアクセスを取得します。XProtect Mobileサーバーは中央サイトにのみインストールします。

これは、XProtect Mobile クライアントあるいはXProtect Web Clientのユーザーがサーバーにログインして、システムのすべての サーバーからカメラを表示する場合、マスターサーバーのIPアドレスに接続する必要があるということです。XProtect Mobile クラ イアントあるいはXProtect Web Clientでカメラを表示するには、ユーザーはシステムのすべてのサーバーでシステム管理者権 限が必要です。

# スマートコネクト(説明付き)

スマートコネクトは検証を行うためにモバイルデバイスやタブレットにログインせずに、XProtect Mobileが正しく構成されたことを 確認できるようにします。また、XProtect Mobile クライアントとXProtect Web Clientユーザーの接続プロセスを簡易化します。

この機能では、XProtect MobileサーバーがパブリックIPアドレスを使用していること、システムがMilestone Care Plus購読 パッケージのライセンスを受けている必要があります。

Management Client リモート接続の設定がうまく行われた場合、即座にシステムからフィードバックが送られ、XProtect Mobile サーバーは インターネットからアクセスできます。

スマートコネクトはXProtect Mobileサーバーが内部および外部のIPアドレス間をシームレスに切り替え、どこからでもXProtect Mobileに接続できるようにします。

顧客のモバイルクライアントの設定を簡単にするために、Management Client内からエンドユーザーに直接Eメールを送れます。Eメールにはサーバーを直接にXProtect Mobile追加するリンクが含まれています。これでネットワークアドレスやポートを入力する必要なしに設定が完了します。

#### Smart Connectの設定

スマートコネクト機能を設定するには、次の手順に従います。

- 1. Management Clientで、ナビゲーションペインで、サーバーを展開し、モバイルサーバーを選択します。
- 2. サーバーを選択し、接続タブをクリック。
- 3. ルーターでのUniversal Plug and Playの検出可能性を有効にします。
- 4. 接続を設定する。
- 5. 電子メールメッセージをユーザーに送信する。
- 6. 複雑なネットワークでの接続を有効にする。

#### ルーターでのUniversal Plug and Playの検出可能性を有効化

モバイルデバイスをXProtectMobileサーバーに簡単に接続するには、ルーターでUniversalPlugandPlay(UPnP)を有効にす るという方法があります。UPnPにより、XProtectMobileサーバーはポート転送を自動的に構成できます。ただし、Webイン ターフェイスを使用すると、ルーターでポート転送を手動で設定できます。ルーターによっては、ポートマッピングの設定手順が 異なる場合があります。ルーターでポート転送を設定する方法がわかならに場合は、そのデバイスのマニュアルを参照してくだ さい。 5分ごとに、XProtectMobileサーバーサービスは、インターネットのユーザーがサーバーを使用できることを検証します。状態は、[プロパテイ]ペインの左上に表示されます: Server accessible through internet: ●

#### 複雑なネットワークでの接続を有効にする

カスタム設定がある複雑なネットワークの場合、ユーザーが接続に必要な情報を入力できます。

インターネットアクセスグループのコネクティビティタブで、次の項目を指定します。

- UPnPポートマッピングを使用して、接続を特定の接続に向ける場合は、[カスタムインターネットアクセスの設定]チェッ クボックスを選択します。IPアドレスまたはホスト名、そして接続に使われるポートを提供します。例えば、ルーターが UPnPをサポートしない場合、またはルーターのチェーンがある場合は、これを実行できます
- IPアドレスが頻繁に変更される場合は、チェックするとIPアドレスを動的に取得するチェックボックスを選択します

#### 接続設定の構成

- 1. Management Clientで、ナビゲーションペインで、サーバーを展開し、モバイルサーバーを選択します。
- 2. サーバーを選択し、接続タブをクリックします。
- 3. [全般]グループのオプションを使用して、次の項目を指定します:
  - XProtect Mobile クライアントとXProtect Web Clientユーザーが簡単にXProtect Mobile サーバーに接続できるようにするには、スマートコネクトを有効にするチェックボックスを選択します
  - XProtect Mobile クライアントおよびXProtect Web Clientが、自らが実行中であることをモバイルサーバーに表示すべき時間枠を設定します。
  - UPNp プロトコルを使用したネットワーク上でXProtect Mobile サーバーを検出できるようにするには、UPNp 発見性を有効にするチェックボックスを選択します。
  - ルーターがその仕様で構成されている際にXProtect Mobileサーバーがポートマッピングを自ら実行できるよう にするには、[自動ポートマッピングを有効にする]チェックボックスを選択します。

#### 電子メールメッセージをユーザーに送信する

XProtect Mobile クライアントとXProtect Web Clientの設定を簡単にするために、Management Client内からエンドユーザー に直接 E メールを送れます。 E メールにはサーバーを直接にXProtect Mobile 追加 するリンクが含まれています。 これでネット ワークアドレスやポートを入力する必要なしに設定が完了します。

- 1. 招待を電子メールで送信するフィールドに、スマートコネクト通知の受信者の電子メールアドレスを入力し、言語を指定します。
- 2. 次に、以下のいずれか1つを実行します。
  - メッセージを送信するには、送信をクリックします。
  - 使用するメッセージングプログラムに情報をコピーします。

詳細については以下を参照してください:

ページ11のスマートコネクト設定の要件

ページ16の接続タブ

# 通知の送信(説明付き)

XProtect Mobileを有効にして、アラームトリガーやデバイスまたはサーバーで問題が発生した場合など、イベントが発生したときにユーザーに通知できます。アプリが実行されているかどうかに関わらず、通知は常に配信されます。XProtect Mobileがモバイルデバイスで開くと、通知が配信されます。システム通知は、アプリが実行されていない場合でも配信されます。ユーザーは受信する通知のタイプを指定できます。たとえば、次の状態の通知を受信することを選択できます。

- すべてのアラーム
- 割り当てられたアラームのみ
- システム関連のアラームのみ

これらは、サーバーがオフラインになったとき、またはオンラインに戻ったときの場合があります。

また、プッシュ通知を使用すると、XProtectMobileを開いていないユーザーにも通知できます。これらはプッシュ通知といいます。プッシュ通知はモバイルデバイスに配信され、移動中のユーザーが最新情報を常に得られるようにするための優れた方法です。

プッシュ通知の使用

プッシュ通知をしようするには、システムがインターネットにアクセスできる必要があります。

プッシュ通知はApple、Microsoft、Googleからクラウドサービスを使用します。

- Apple Push Notification サービス(APN)
- Microsoft Azure 通知ハブ
- Google Cloud Messaging Push Notification サービス

システムが特定の期間に送信できる通知数は制限されています。この制限を超過すると、次の期間中に15分ごとに1件の通知のみを送信できます。通知には、15分間に発生したイベントの概要が含まれます。次の期間の後、制限は削除されます。

「ページ10の通知設定の要件」と「ページ23の通知タブ」も参照してください。

#### XProtect Mobileサーバーでプッシュ通知を設定

プッシュ通知を設定するには、次の手順に従います。

- 1. Management Clientでモバイルサーバーを選択してから、通知 タブをクリックします。
- 2. サーバーに接続するすべてのモバイルデバイスに通知を送信するには、[通知]チェックボックスを選択します。
- 3. サーバーに接続するユーザーとモバイルデバイスの情報を保存するには、[デバイス登録の管理]チェックボックスを選択 します。

サーバーはリストのモバイルデバイスにのみ通知を送信します。[デバイス登録の管理]チェックボックス をオフにし、変更を保存すると、リストが消去されます。もう一度プッシュ通知を受信するには、デバイ スを再接続する必要があります。

# 特定のモバイルデバイスまたはすべてのモバイルデバイスへのプッシュ通知の送信を有効化する

XProtect Mobileを有効化するには、特定またはすべてのモバイルデバイスにプッシュ通知を送信することによってイベントが発生したときにユーザーに通知します。

- 1. Management Clientでモバイルサーバーを選択してから、通知 タブをクリックします。
- 2. 以下のいずれか1つを実行します。

- 個々のデバイスの場合は、[登録済みデバイス]テーブルにリストアップされている、各モバイルデバイスのチェッ クボックスの[有効化]を選択します
- すべてのモバイルデバイスでは、通知チェックボックスを選択します

#### 特定の、またはすべてのモバイルデバイスへのプッシュ通知の送信を停止する

特定の、またはすべてのモバイルデバイスへのプッシュ通知の送信を停止するには、複数の方法があります。

- 1. Management Clientでモバイルサーバーを選択してから、通知 タブをクリックします。
- 2. 以下のいずれか1つを実行します。
  - 個別のデバイスで、各モバイルデバイスの[有効]チェックボックスをオフにします。ユーザーは別のデバイスを使用して、XProtect Mobileサーバーに接続できます。
    - すべてのデバイスの[通知]チェックボックスをオフにします。

すべてのデバイスを一時的に停止するには、[デバイス登録の管理]チェックボックスをオフにし、変更を保存します。ユーザーが 再接続した後に、もう一度通知が送信されます。

# 調査の設定

調査を設定し、XProtect Web ClientあるいはXProtect Mobileを使用して、録画されたビデオにアクセスし、インシデントを調査し、エビデンスビデオを準備およびダウンロードできるようにします。

調査を設定するには、次の手順に従います。

- 1. Management Clientでは、モバイルサーバーをクリックしてから、調査タブをクリックします。
- 2. [調査を有効にする]チェックボックスを選択します。デフォルトでは、チェックボックスが選択されています。
- 3. 調査フォルダーフィールドで、調査のビデオを保存する場所を指定します。
- 調査フォルダーのサイズ制限を有効にする]チェックボックスを選択し、調査フォルダーに含めることのできる最大メガバイト数を設定します。
- 5. オプション: ユーザーが他のユーザーが作成する調査にアクセスできるようにするには、他のユーザーが作成した調査を 表示するチェックボックスを選択します。このチェックボックスを選択しない場合、ユーザーは自分の調査のみを表示で きます。
- 6. オプション:ビデオがダウンロードされた日時を含めるには、AVIエクスポートのタイムスタンプを含めるチェックボックスを 選択します。
- AVIエクスポートで使用されたコーデックフィールドで、ダウンロード用にAVIパッケージを準備するときに使用する圧縮 形式を選択します。

リストのコーデックは、オペレーティングシステムによって異なる場合があります。使用するコー デックが表示されない場合は、Management Clientが実行されているコンピュータにインス トールすると、このリストに表示されます。

また、コーデックは異なる圧縮率を使用することがあり、動画品質に影響する場合がありま す。高圧縮率によりストレージ要件が減りますが、画質が低下する可能性があります。低圧 縮率はストレージとネットワーク容量が増えますが、画質が上がります。選択する前にコー デックを調査することをお勧めします。

- 8. エクスポートするビデオに音声が含まれている場合は、AVI エクスポートに使用された音声ビットレートリストから、適切 な音声ビットレートを選択します。デフォルトは160000 Hzです。
- 9. エクスポートが失敗した場合のデータを保持または削除する(MKVおよびAVI)フィールドで、不完全な可能性もある が、正常にダウンロードされたデータを、保持するか削除するかどうかを指定します。

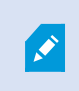

ユーザーが調査を保存できるようにするには、エクスポート権限をユーザーに割り当てたセ キュリティ役割に付与する必要があります。 調査のクリーンアップ

保持する必要がない調査またはビデオエクスポートがある場合は、削除できます。たとえば、サーバーでより多くのディスク領域が使用できるようにする場合には、これが便利です。

- 調査と、その調査のために作成されたビデオエクスポートをすべて削除するには、リストで調査を選択してから[削除]を クリックします。
- 調査用にエクスポートされた個別のビデオファイルを削除しながらその調査を保持するには、リストで調査を選択します。[調査の詳細]グループで、エクスポート用の[データベース]、[AVI]、または[MKV]フィールドの右側にある[削除]アイコンをクリックします。

# ビデオプッシュを使用したビデオのストリーミング(説明付き)

ビデオプッシュを設定すると、ユーザーはモバイルデバイスのカメラからXProtect監視システムに動画をストリーミングし、常に状況に関する通知を受信するか、動画を録画して後から調査できます。ビデオストリームには音声もついている場合があります。

「ページ23のビデオプッシュタブ」と「ページ11のビデオプッシュ設定の要件」も参照してください。

#### ビデオを流すための「ビデオ・プッシュ」の設定

ユーザーが携帯デバイスからXProtectシステムにビデオを流すには、XProtect Mobileサーバーでビデオプッシュを設定する必要があります。

Management Client次の手順で設定が可能です。

- 1. ビデオプッシュタブで、ビデオプッシュチェックボックスを選択して、この機能を有効にします。
- 2. ビデオプッシュチャネルをストリーミングビデオに追加。
- 3. ビデオプッシュドライバーをレコーディングサーバーのハードウェアデバイスとして追加します。このドライバーはカメラデバ イスに影響して、レコーディングサーバーにビデオを流すことができます。
- 4. ビデオプッシュドライバーデバイスをビデオプッシュのためのチャネルに追加します。

#### ビデオプッシュ・チャネルをストリーミングビデオに追加

チャネルを追加するためには、次のステップを踏んで下さい。

- 1. ナビゲーションペインで[モバイルサーバー]を選択してからモバイルサーバーを選択します。
- 2. 「ビデオ・プッシュ」のタブ上で、「ビデオ・プッシュ」を選択しボックス内をチェチェックして下さい。
- 3. [チャネルマッピング]の左下で[追加]をクリックし、ビデオプッシュチャネルを追加します。
- 表示されたダイアログボックスに、チャネルを使用するユーザーアカウントのユーザー名を入力します([役割]で追加)。 このユーザーアカウントによるXProtect Mobileサーバーとレコーディングサーバーへのアクセスを[セキュリティ全般]タブで 許可する必要があります。

「ビデオ・プッシュ」を使用するには、このアカウントのユーザー名とパスワードを使用して、モバ イルデバイスでXProtect Mobileにログインする必要があります。

新しいビデオ プッシュ チャネルを追加 すると、レコーディング サーバーでハードウェア デバイス としてチャネルを追加 する際に使われるポート番号とMAC アドレスが生成 されます。また、レ コーディングサーバーとモバイルサーバーの接続で使用 されるパスワードも生成 されます。デ フォルトのパスワードは、Milestoneです。

- 5. ポート・ナンバーを書き留めておいて下さい。それは、記録サーバーにハードウエア・ディバイスとして「ビデオ・プッシュ」 を追加する時に必要です。
- 6. [OK]をクリックして、[ビデオプッシュチャネル]ダイアログを閉じます。
- 7. チャネルを保存するには、ナビゲーションペインの左上で[保存]をクリックします。

#### ビデオプッシュチャネルの編集

追加したビデオプッシュチャネルの設定詳細は編集できます。

- 1. [チャネルマッピング]で編集するチャネルを選択し、[編集]をクリックします。
- 2. 編集を終了したら、[OK]をクリックして[ビデオプッシュチャネル]ダイアログボックスを閉じます。
- 3. 編集内容を保存するには、ナビゲーションペインの左上で[保存]をクリックします。

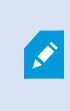

ビデオプッシュチャネルのポート番号とMACアドレスを編集する場合は、レコーディングサーバーで以前に追加したビデオプッシュチャネル設定の詳細も必ず新しい情報に置き換えてください。これを行わなければ、レコーディングサーバーとモバイルサーバーの接続が失われます。

#### ビデオプッシュチャネルの追加

不要になったチャネルは削除できます:

- 1. [チャネルマッピング]で削除するチャネルを選択し、[削除]をクリックします。
- 2. 変更を保存するには、ナビゲーションペインの左上で[保存]をクリックします。

#### パスワードの変更

自動的に生成され、レコーディングサーバーとモバイルサーバーの接続で使用されるパスワードを変更できます。

- 1. [チャネルマッピング]の右下で[パスワードの変更]をクリックします。
- 2. [ビデオ プッシュのパスワード変更]ダイアログボックスで、最初のフィールドに新しいパスワードを入力し、2番目のフィールドでも新しいパスワードを繰り返して[OK]をクリックします。
- 3. 変更を保存するには、ナビゲーションペインの左上で[保存]をクリックします。

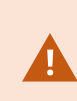

ビデオ プッシュチャネルのパスワードを変更する場合は、すでにリストに含まれているビデオ プッシュ チャネル、または将来、追加されるビデオ プッシュチャネルすべてに変更が適用されます。既存のビ デオ プッシュチャネルをすべてリストから削除する場合でも、新しいパスワードは有効なままで、将来 のチャネルに適用されます。

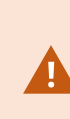

変更を保存した後、既存のビデオプッシュチャネルはすべて機能しなくなります。レコーディングサー バーとモバイルサーバーの間の接続が切断されるためです。この接続を回復するには、ナビゲーション ペインで[レコーディングサーバー]タブを右クリックして[ハードウェアの置き換え]ウィザードを実行し、レ コーディングサーバーでハードウェアデバイスとして追加したビデオブッシュドライバーの新しいパス ワードを入力します。

#### ビデオプッシュドライバーをハードウェアデバイスとしてに追加するレコーディングサーバー

- 1. ナビゲーションの窓で、「記録サーバー」をクリックして下さい。
- 2. ビデオを流したいサーバーを右クリックして、[ハードウエアの追加]をクリックして、[ハードウエアの追加]ウイザードを開きます。
- 3. ハードウエア探知方法として[手動]を選択し、[次へ]をクリックして下さい。
- 4. カメラのログイン資格情報を入力します:
  - ユーザー名:工場設定のデフォルトを入力するか、カメラで指定したユーザー名を入力します。
  - パスワード: Milestone (システムによって生成されたパスワード)を入力するか、モバイルサーバーでビデオプッシュチャネルを追加した際にパスワードを変更している場合は、使用したいパスワードを入力してから、[次へ] を入力します

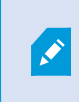

これはユーザーではなく、ハードウェアの資格情報です。 資格情報は、ビデオプッシュチャネ ルへのアクセスで使用されるユーザーアカウントには関係していません。

- 5. ドライバーズリストでMilestoneを展開し、「ビデオ・プッシュ・ドライバー」のチェックボックスを選択してから[次へ]をクリックます。
- 6. 「アドレス」欄で、XProtect MobileサーバーにインストールされているコンピューターのIPアドレスを入れて下さい。

システムの生成したMACアドレスを使用するようお勧めします。ビデオプッシュドライバーで 問題が発生した場合、またはモバイルサーバーでビデオプッシュチャネルのポート番号と MACアドレスを編集した場合などにのみ変更します。

- 7. 「ポート」欄で、ビデオを流すために作成したチャネル用のポートナンバーを入れて下さい。ポートナンバーはチャネルを 作成した時に割り当てられています。
- 8. 「ハードウエア・モデル」内で、「ビデオ・プッシュ・ドライバー」を選択し、「次へ」をクリックして下さい。
- 9. システムが新しいハードウエアを探知したら、「次へ」をクリックして下さい。
- 10. 「ハードウエア名テンプレート」欄で、ハードウエアのモデルとそのIPアドレスを表示するか、またはモデルだけかを決めて下さい。
- 11. 関係するディバイスが作動するかどうかは、「作動可」チェックボックスを選択して決めて下さい。「ビデオ・プッシュ・ドラ イバー」の関連ディバイスは、作動不可でも、追加することができます。後で、作動可にできます。

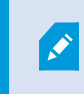

ビデオを流す際にロケーション情報を使いたい場合は、「メタデータ・ポート」を作動させる必要があります。

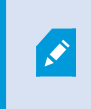

ビデオをストリームするときに音声を再生したい場合は、ビデオストリーミングに使うカメラのマ イクを有効にしてください。

12. 左にある関連ディバイスの既定グループを選択するか、あるいは[グループ追加]フィールドの特定グループを選択して下さい。一つのグループにディバイスを追加すれば、同時にすべてのディバイスを設定してり、あるいはディバイスの入れ 替えが簡単にできます。

#### ビデオプッシュドライバーデバイスをビデオプッシュのためのチャネルに追加します。

ビデオプッシュドライバーデバイスをビデオプッシュのためのチャネルに追加するには、以下の手順に従ってください。

- 1. 「サイト・ナビゲーション」で、「携帯サーバー」をクリックしてから、「ビデオ・プッシュ」タブをクリックして下さい。
- 2. 「カメラを見つける」をクリックして下さい。成功すると、カメラ名欄に、ビデオプッシュドライバーカメラの名前が表示されます。
- 3. あなたの構成を保存して下さい。

#### 既存のビデオプッシュチャネルに対し音声を有効化する

ビデオプッシュで音声を有効にする要件を満たした後(ページ11のビデオプッシュ設定の要件参照)、ManagementClientでは:

- 1. [サイトナビゲーション]ペインで、[サーバー]ノードを展開し、[レコーディングサーバー]をクリックします。
- 2. [概要]ペインで該当するレコーディングサーバーのフォルダーを選択し、「Video Push Driver」フォルダーを展開してからビデオプッシュに該当するマイクを右クリックします。
- 3. [有効化]を選択してマイクを有効にします。
- 4. 同じフォルダー内で、ビデオプッシュに該当するカメラを選択します。
- 5. [プロパティーペインで[クライアント]タブをクリックします([クライアント]タブ(デバイス)を参照)。
- 6. [該当するマイク]フィールドの右側にある をクリックします。[選択したデバイス]ダイアログボックスが開きます。
- 7. [レコーディングサーバー]タブで、レコーディングサーバーフォルダーを展開し、ビデオプッシュ関連のマイクを選択します。
- 8. OK をクリックします。

# 電子メールを使用して2段階認証の設定を行います。

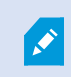

使用可能な機能は、使用しているシステムによって異なります。詳細については、 https://www.milestonesys.com/solutions/platform/product-index/を参照してください。

XProtect Mobile クライアントまたはXProtect Web Clientのユーザーに追加のログイン手順を課すには、XProtect Mobileサー バー上で2要素認証の設定を行います。標準のユーザー名とパスワードに加えて、ユーザーは電子メールで送信される認証 コードを入力しなければなりません。

2段階認証により監視システムの保護レベルが高まります。

Management Clientで以下の手順に従ってください。

- 1. ページ53のSMTPサーバーに関する情報を入力します。。
- 2. ページ54のユーザーに送られてくる認証コードを指定します。。
- 3. ページ54のユーザーとActive Directoryグループにログイン方法を割り当てます。。

ページ11のユーザーの2段階認証設定の要件とページ24の要素認証タブも参照してください。

#### SMTPサーバーに関する情報を入力します。

プロバイダーはSMTPサーバーに関する情報を使用します。

- 1. ナビゲーションペインで、モバイルサーバーを選んでから、該当するモバイルサーバーを選択します。
- 2. 2段階認証タブで、2段階認証を有効にするチェックボックスを選択します。
- 3. プロバイダー設定の下の、電子メールタブで、SMTPサーバーに関する情報を入力した後、ログイン時および2次ログ インで設定する電子メールを指定します。それぞれのパラメータの詳細については、ページ24の要素認証タブを参照 してください。

詳細については、ページ24の要素認証タブを参照してください。

#### ユーザーに送られてくる認証コードを指定します。

認証コードの複雑度を指定するには:

- 1. 認証 コード設定 セクションの2段階認証 タブで、XProtect Mobile クライアントユーザーが、ネットワーク切断の際などに 再確認することなくログインできる期間を指定します。デフォルトの期間は3分間です。
- 2. ユーザーが受け取った認証コードを使用できる期間を指定します。この期間修了後はコードが無効となるため、ユー ザーは新しいコードを要求する必要があります。デフォルトの期間は5分間です。
- 3. 提供されたコードが無効になるまでの、コード入力試行最大回数を指定します。デフォルトの回数は3回です。
- 4. コードの文字数を指定します。デフォルトの長さは6文字です。
- 5. システムによって課されるコードの複雑度を指定します。

詳細については、ページ24の要素認証タブを参照してください。

#### ユーザーとActive Directoryグループにログイン方法を割り当てます。

ユーザー設定セクションの2段階認証タブに、XProtectシステムに追加されたユーザーとグループのリストが表示されます。

- 1. ログイン方法列で、各ユーザーまたはグループの検証方法を選択します。
- 2. 詳細フィールドで、各ユーザーの電子メールアドレス等の配信の詳細を追加します。次回ユーザーがXProtect Web ClientまたはXProtect Mobile アプリにログインすると、セカンダリログインが求められます。
- 3. グループがActive Directoryで構成されている場合、XProtect MobileサーバーはActive Directoryからの電子 メール アドレスなどの詳細情報を使用します。

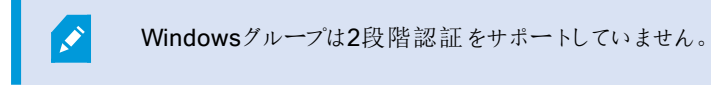

4. あなたの構成を保存して下さい。

電子メールによる2段階認証のユーザー設定手順を完了しました。 詳細については、ページ24の要素認証タブを参照してください。

# アクション(説明付き)

XProtect Mobile クライアント内またはXProtect Web Client内のアクションタブの有効性は、一般タブでアクションを有効化、 または無効化することで管理できます。[アクション]はデフォルトで有効であり、接続されたデバイスのすべての使用可能なアク ションがここに表示されます。

詳細は、ページ14の一般タブを参照してください。

# XProtect Mobile クライアントおよびXProtect Web Clientで使用する出力の名前を決める(説明付き)

アクションが現行のカメラで正しく表示されるためには、カメラと同じ名前を出力グループにつける必要があります。

例:

「AXIS P3301, P3304 - 10.100.50.110 - Camera 1」という名前のカメラに接続されている出力で、出力グループを作成する場合、[名前]フィールド([デバイスグループ情報]の下)にて、同じ名前を入力する必要があります。

[説明]フィールドにて、「AXISP3301,P3304-10.100.50.110-Camera1-Lightswitch」のように詳細な説明を追加できます。

これらの命名規則に従わない場合、アクションは関連付けられたカメラのビューのアクションリストで使用できません。代わりに、アクションは[アクション]タブの他のアクションのリストに表示されます。

詳細については、出力デバイス(説明付き)を参照してください。

# メンテナンス

# Mobile Server Manager (説明付き)

Mobile Server Managerは、モバイルサーバーに接続されるトレイコントロール機能です。通知エリアでMobile Server Managerトレイアイコンを右クリックすると、モバイルサーバーに簡単にアクセスできるメニューが開きます。

次の操作に従ってください。

- ページ56のXProtect Web Clientへのアクセス
- ページ57のモバイルサーバーサービスの起動、停止、再起動
- ページ57のマネジメントサーバーのアドレスの入力/編集
- ・ページ57のポート番号の表示/編集
- Server Configuratorを使用してページ58のモバイルサーバー上で暗号化を有効化する
- 今日のログファイルを開 (ページ59のロゴへのアクセスおよび調査(説明付き)を参照)
- ログフォルダーを開 (ページ59のロゴへのアクセスおよび調査(説明付き)を参照)
- オープン調査フォルダー(ページ59のロゴへのアクセスおよび調査(説明付き)を参照)
- ページ60の調査フォルダーを変更
- XProtect Mobile サーバーステータス(ページ60のステータスの表示(説明付き)を参照)

# XProtect Web Clientへのアクセス

XProtect Mobileサーバーがコンピュータにインストールされている場合、XProtect Web Clientを使用して、カメラとビューにアク セスできます。XProtect Web Clientをインストールする必要はないため、XProtect Mobileサーバーをインストールしたコン ピュータまたはこの目的で使用するその他のすべてのコンピュータからアクセスできます。

- 1. Management ClientでXProtect Mobileサーバーを設定します。
- 2. XProtect Mobile サーバーがインストールされているコンピュータを使用している場合、通知エリアのMobile Server Manager トレイアイコンを右 クリックし、[XProtect Web Clientを開引を選択します。
- 3. XProtect Mobileサーバーがインストールされているコンピュータを使用しない場合は、ブラウザからアクセスできます。 このプロセスで手順4を続行します。
- 4. インターネットブラウザ(Internet Explorer、Mozilla Firefox、Google Chrome、Safari)を開きます。

5. 外部IPアドレスを入力します。これは、XProtect Mobileサーバーが実行されているサーバーの外部アドレスとポート 番号です。

例: XProtect Mobile サーバーがIPアドレス127.2.3.4のサーバーにインストールされ、ポート8081でHTTP接続を許可し、ポート8082でHTTPS接続を許可するように設定されます(インストーラのデフォルト設定)。

スタンダードHTTP接続をご希望の場合は、お使いのブラウザのアドレスバーにて、http://127.2.3.4:8081とタイプしま す。安全に確立されたHTTPS接続を使用するには、https://127.2.3.4:8082とタイプします。これで、XProtect Web Clientを使用できます。

 今後、XProtect Web Clientに簡単にアクセスできるように、アドレスをブラウザのブックマークに追加します。XProtect MobileサーバーをインストールしたローカルコンピュータでXProtect Web Clientを使用する場合は、インストーラで作成されたデスクトップショートカットも使用できます。ショートカットをクリックしてデフォルトのブラウザを起動し、XProtect Web Clientを開きます。

XProtect Web Clientの新しいバージョンを使用するには、XProtect Web Clientを実行しているイン ターネットブラウザのキャッシュをクリアする必要があります。システム管理者は、アップグレードの際に XProtect Web Clientユーザーにブラウザのキャッシュのクリアを依頼するか、このアクションをリモート で強制的に実行する必要があります(このアクションを実行できるのは、ドメイン内のInternet Explorerだけです)。

## モバイルサーバーサービスの起動、停止、再起動

必要に応じてモバイルサーバーサービスをMobile Server Managerから起動、停止、再起動できます。

これらのタスクのいずれかを実行するには、Mobile Server Managerアイコンを右クリックし、モバイルサーバーサービスの起動、モバイルサーバーサービスの停止、またはモバイルサーバーサービスの再起動を選択します

## マネジメントサーバーのアドレスの入力/編集

- 1. Mobile Server Manager アイコンを右クリックし、[管理サーバーアドレス]を選択します。
- 2. [サーバーURL]フィールドにサーバーのURLアドレスを入力します。
- 3. **OK** をクリックします。

## ポート番号の表示/編集

- 1. Mobile Server Manager アイコンを右クリックして、ポート番号の表示 /編集を選択します。
- 2. ポート番号を編集するには、関連するポート番号を入力します。標準ポート番号(HTTP接続用)および/または安全 なポート番号(HTTPS接続用)を指定できます。
- 3. OK をクリックします。

# モバイルサーバー上で暗号化を有効化する

HTTPSプロトコルを使用して、モバイルサーバーとクライアント間の安全な接続を確立する場合、サーバー上で有効な証明 書を適用する必要があります。この証明書は、証明書所有者が接続を確立することを承認されていることを裏付けます。詳 細については、「ページ35のレコーディングサーバーデータ暗号化(説明付き)」と「ページ36のクライアントに対するモバイル サーバー暗号化の条件」を参照してください。

CA(証明書システム管理者)によって発行される証明書は証明書チェーンを持っており、このチェーンのルートにはCAルート証明書があります。デバイスまたはブラウザがこの証明書をみるとき、これはそのルート証明書とOS上にあらかじめインストールされているもの(Android、iOS、Windowsなど)とを比較します。ルート証明書があらかじめインストールされている証明書リストのなかにある場合は、サーバーへの接続が十分に安全であることをOSがユーザーに保証します。これらの証明書はドメイン名に対して発行され、無料です。

#### 手順:

- 1. モバイル サーバーがインストールされているコンピュータで、以下からServer Configuratorを開きます:
  - Windowsのスタートメニュー

または

- Mobile Server Manager: コンピュータのタスクバーでMobile Server Manager アイコンを右 クリック
- 2. Server Configuratorの[モバイルストリーミングメディア証明書]で[暗号化]をオンにします。
- 3. 証明書の選択をクリックすると、秘密キーがあり、Windows証明書ストアでローカル コンピューターにインストールされ ている証明書の一意のサブジェクト名のリストが開きます。
- XProtect Mobile クライアントおよびXProtect Web Clientとモバイル サーバーとの通信を暗号化するための証明書を 選択します。

詳細を選択すると、選択した証明書のWindows証明書ストア情報が表示されます。

モバイルサーバーサービス ユーザーには秘密 キーへのアクセスが付与 されています。この証明書はあらゆるクライアントで信頼 される必要があります。

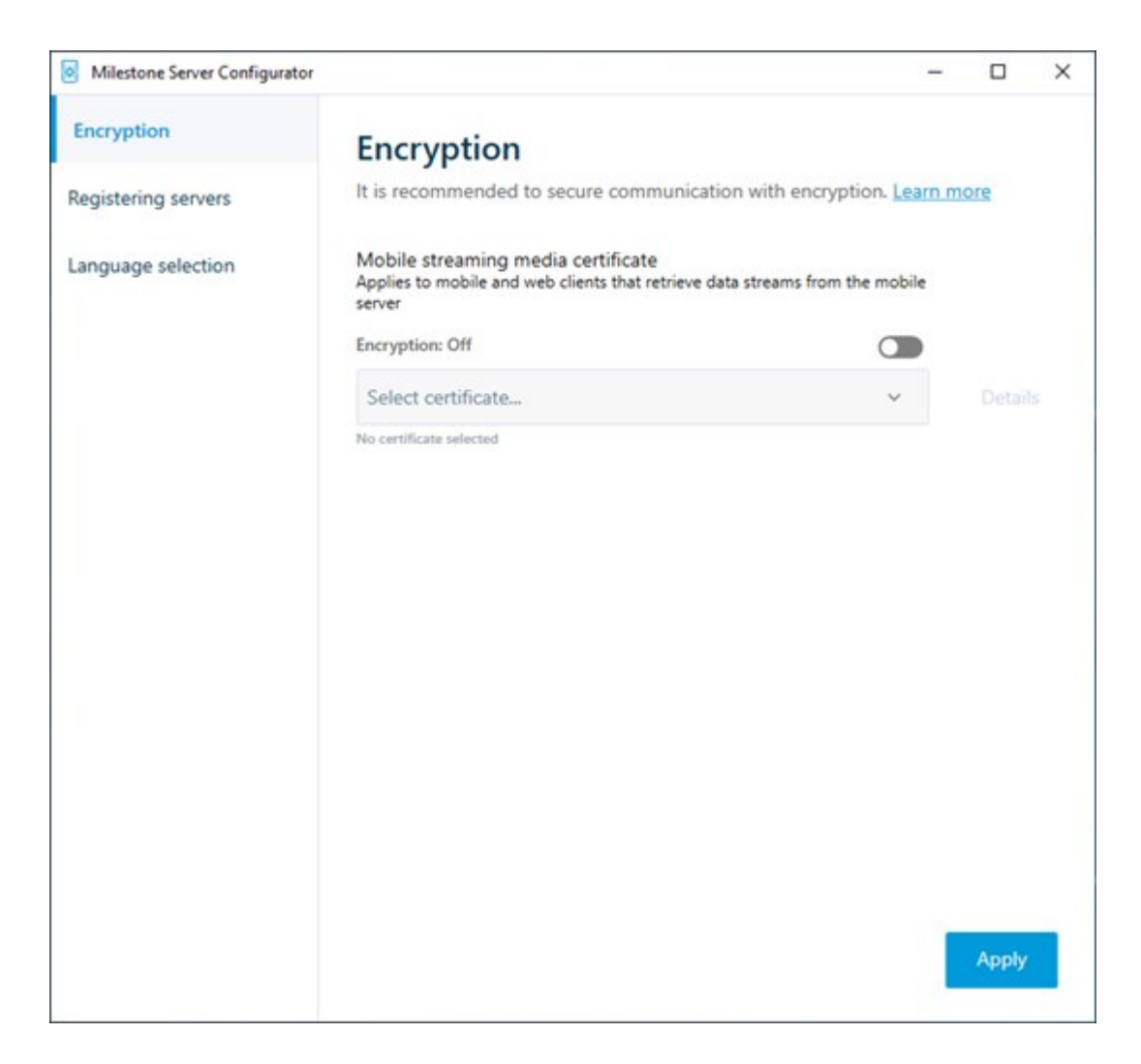

2. [適用]をクリックします。

証明書を適用すると、モバイルサーバーサービスが再起動します。

# ロゴへのアクセスおよび調査(説明付き)

Mobile Server Managerにょり、その日のログファイルにアクセスし、ログファイルが保存されているフォルダーを開き、調査が 保存されている先のフォルダーを開くことができます。

これらのいずれかを開くには、Mobile Server Managerアイコンを右クリックし、以下から選択します:

- 今日のログファイルを開く
- ログフォルダーを開く
- •調査フォルダーを開く

お使いのシステムからXProtect Mobileをアンインストールする場合、そのログファイルは削除されません。適切なユーザー権限のある管理者は後日、ログファイルにアクセスしたり、不要になれば削除したりできます。ログファイルのデフォルトでの場所は、[プログラムデータ]フォルダーです。ログファイルのデフォルトでの場所を変更する場合、既存のログは新しい場所へコピーされず、削除もされません。

# 調査フォルダーを変更

調査のデフォルトでの場所は、「プログラムデータ」フォルダーです。調査フォルダーのデフォルトのロケーションを変更する場合、既存の調査が新しいロケーションに自動的にコピーされることも、削除されることもありません。お使いのハードディスク上で調査エクスポートを保存するロケーションを変更するには。

1. Mobile Server Manager アイコンを右クリックし、調査フォルダーの変更をクリックします。

調査ロケーションウィンドウが開きます。

- 2. 既存のフォルダーの閲覧、あるいは新しいフォルダーを作成するには、フォルダーフィールドの隣の、現在のロケーションが表示されている場所にて、フォルダーアイコンをクリックし、**OK**をクリックします。
- 3. 以前の調査リストから、現在のロケーションに保管されている既存の調査に適応したいアクションを選択します。オプ ションは以下のとおりです。
  - 移動既存の調査を新しいフォルダーに移動します

もし既存の調査を新しいフォルダーに移動させない場合、それを閲覧することはでき なくなります。

- 削除:既存の調査を削除します
- なにもしない既存の調査は現在のフォルダーの場所に残ります。調査フォルダーのデフォルトの場所を変更した後には、それらは表示できなくなります。
- 4. [適応] をクリックし、> クリックOK。

## ステータスの表示(説明付き)

Mobile Server Manager アイコンを右 クリックし、ステータスの表示を選択するか、Mobile Server Manager アイコンをダブルク リックしてウィンドウを開き、XProtect Mobile サーバーのステータスを確認します。以下の情報を表示できます。

| 名前                       | 説明                                                        |
|--------------------------|-----------------------------------------------------------|
| サーバー実行日                  | XProtect Mobileサーバーが前回起動されたときの日付と時刻。                      |
| 接続済みユーザー                 | 現在XProtect Mobileサーバーに接続されているユーザーの数。                      |
| ハードウェアのデ <i>コ</i> ー<br>ド | XProtect Mobile サーバーでハードウェアアクセラレーションによるデコードが実行中かどうかを示します。 |
| <b>CPU</b> 使用率           | 現在XProtect Mobileサーバーが使用しているCPUの%。                        |
| CPU使用履歴                  | XProtect MobileサーバーによるCPU使用の履歴を詳しく示すグラフ。                  |

# トラブルシューティング

# XProtect Mobile トラブルシューティング

接続

1. なぜXProtect Mobile クライアントから自分のレコーディング/XProtect Mobileサーバーに接続できないのでしょうか?

録画コンテンツに接続するには、XProtect Mobileサーバーが、XProtectシステムが実行されているサーバーに、または 専用サーバーにインストールされていなければなりません。また、XProtectビデオ管理設定において、関連する XProtect Mobile設定も必要となります。これらはプラグインとして、または製品インストール/アップグレードの一環とし てインストールされます。XProtect Mobileサーバーを取得する方法、およびXProtect Mobileクライアント関連の設定 をXProtectシステムに統合する方法について詳しくは、「構成」のセクション(ページ14のMobileサーバーの設定)を参 照してください。

2. ファイアウォールをオンにしましたが、モバイルデバイスをサーバーに接続できません。なぜでしょうか?

XProtect Mobileサーバーのインストール時にファイアウォールをオフにしていた場合、TCPとUDP通信を手動で有効に する必要があります。

3. HTTPS接続を介してXProtectWebClientを実行する際に、セキュリティ警告を避けるにはどうすればよいでしょうか?

警告は、証明書のサーバーアドレス情報が誤っていることが原因で発せられます。接続は暗号化されたままとなります。

XProtect Mobileサーバー内の自己署名証明書を、XProtect Mobileサーバーとの接続に使用するサーバーアドレス と一致している独自の証明書に置き換える必要があります。これらの証明書は、Verisignとった公式の証明書署名 機関を介して取得します。 詳細については、該当する署名機関にお問い合わせください。 XProtect MobileサーバーではMicrosoft IISは使用されません。つまり、署名機関によるIISを用いた証明書署名要求 (CSR)ファイルの生成に関する説明は、XProtect Mobileには適用されません。CSRファイルは、コマンドライン証明 書ツール、または類似したサードパーティ製の他のアプリケーションを使用して手動で作成する必要があります。この プロセスは、システム管理者および上級ユーザー以外は実行しないでください。

画質

1. XProtect Mobile クライアントでビデオを視聴する際に、画質が良くないのはなぜでしょうか?

XProtect Mobileサーバーには、サーバーとクライアント間で利用できる帯域幅に応じて、自動的に画質を調整する 機能があります。XProtect® Smart Clientよりも画質が悪い場合、帯域幅が小さすぎるためにXProtect Mobile クラ イアントでフル解像度の画像を表示できないという状況が考えられます。その原因として、サーバーからの上流帯域 幅が小さすぎるか、またはクライアントの下流帯域幅が小さすぎる可能性があります。詳細については、XProtect Smart Clientユーザーマニュアルを参照してください。

ワイヤレス帯域幅が混在しているエリアでは、帯域幅の良いエリアに入った時点で画質が改善することに気付くかもしれません。

2. オフィスのWiFiを介して自宅からXProtectビデオ管理システムに接続すると画質が悪くなるのはなぜでしょうか?

自宅のインターネットの帯域幅をお調べください。家庭用インターネット接続ではたいてい、ダウンロード/アップロード 帯域幅が異なります(通常は20 Mbit/2 Mbitなどと記述)。これは、ホームユーザーは大量のデータをダウンロードす ることはあっても、インターネットにアップロードすることはほとんどないためです。XProtectビデオ管理システムではビデオ をXProtect Mobile クライアントに送信する必要があり、そのプロセスは接続のアップロード速度に大きく依存します。 XProtect Mobile クライアントのネットワークのダウンロード速度が良好ながらも、複数の場所において常に画質が低 い場合は、自宅のインターネット接続のアップロード速度を高めることで問題が解決する可能性があります。

ハードウェアアクセラレーテッドデコーディング

1. 私が所有しているプロセッサはハードウェアアクセラレーテッドデコーディングに対応していますか?

ハードウェアアクセラレーテッドデューディングには、Intelから販売されている比較的新しいプロセッサのみ対応しています。 お 持 ち の プ ロ セッ サ が 対 応 し て い る か ど う か は、 Intel の ウェ ブ サ イ ト (https://ark.intel.com/Search/FeatureFilter?productType=processors/) を参照してください。

メニューで 「テクノロジ] > [Intel Quick Sync Video]が はい] に設定されていることを確認してください。

お持ちのプロセッサが対応している場合、ハードウェアアクセラレーテッドデコーディングはデフォルトで有効になります。 現在のステータスはMobile Server Managerの [ステータスを表示]で確認できます(「ページ60のステータスの表示 (説明付き)」を参照)。

2. 私が使用しているオペレーティングシステムはハードウェアアクセラレーテッドデコーディングに対応していますか?

XProtectがサポートしているオペレーティングシステムは、いずれもハードウェアアクセラレーションに対応しています。

必ずIntelウェブサイトに記載されている最新のグラフィックドライバーをシステムにインストールしてください。これらのドラ イバーは、Windowsアップデートでは入手できません。

モバイルサーバーが仮想環境にインストールされている場合、ハードウェアアクセラレーテッドデコーディングには対応しません。

3. どうすればモバイルサーバーでのハードウェアアクセラレーションデコーディングを無効にできますか? (上級)

モバイルサーバーのプロセッサがハードウェアアクセラレーテッドデコーディングに対応している場合、これはデフォルトで 有効になります。ハードウェアアクセラレーテッドデコーディングをオフにするには、以下の手順に従います:

- 1. VideoOS.MobileServer.Service.exe.config を探します。 パスは通常以下のようになっています: C:\Program Files\Milestone\XProtect Mobile Server\VideoOS.MobileServer.Service.exe.config
- 2. このファイルをメモ帳などのテキストエディターで開きます。必要に応じて、.configファイルタイプをメモ帳に関 連付けます。
- 3. <add key="HardwareDecodingMode" value="Auto" />フィールドを探します。
- 4. 「Auto」 値を「Off」 に置き換えます。
- 5. ファイルを保存して閉じます。

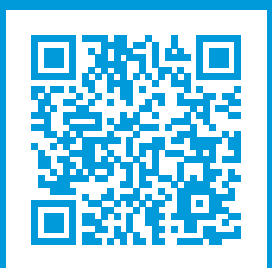

# helpfeedback@milestone.dk

Milestoneについて

Milestone Systemsはオープンプラットフォームの監視カメラ管理ソフトウェア (Video Management Software: VMS)の 世界有数のプロバイダーです。お客様の安全の確保、資産の保護を通してビジネス効率の向上に役立つテクノロジーを 提供します。Milestone Systemsは、世界中の15万以上のサイトで実証された高い信頼性と拡張性を持つMilestone のソリューションにより、ネットワークビデオ技術の開発と利用におけるコラボレーションとイノベーションを促進するオープン プラットフォームコミュニティを形成しています。Milestone Systemsは、1998年創業、Canon Group傘下の独立企業で す。詳しくは、https://www.milestonesys.com/をご覧ください。

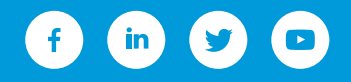